# 상생결제제도 이용자 매뉴얼

### 일반 상생결제

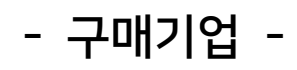

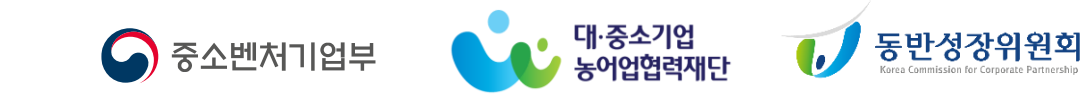

# 목차

| <u>1. 준비하기</u>     |      | <u>2. 이용하기</u>     |      | <u>3. 활용하기</u>      | <u>4.</u> | 참고자료         | 2    |
|--------------------|------|--------------------|------|---------------------|-----------|--------------|------|
| ● <u>상생결제 프로세스</u> | 4 p  | ● <u>시스템 이용절차</u>  | 14 p | ● <u>세액 감면</u> 31 p | •         | FAQ          | 34 p |
| ● <u>지급 처리</u>     | 6 p  | ● <u>관리자 등록</u>    | 15 p |                     | •         | <u>업무지원</u>  | 42 p |
| ● <u>도입(약정) 안내</u> | 8 p  | ● <u>외상매출채권 발행</u> | 17 p |                     | •         | <u>용어 정리</u> | 44 p |
| ● <u>준비 체크리스트</u>  | 12 p | ● <u>발행내역조회</u>    | 23 p |                     |           |              |      |
|                    |      | ● <u>협력기업 결제현황</u> | 24 p |                     |           |              |      |

### 1. 준비하기

- 상생결제 프로세스 지급 처리 도입(약정) 안내 <u>준비 체크리스트</u> 12 p
- <u>결제 프로세스</u> 4p <u>공공기관 지급처리</u> 6p <u>도입(약정) 절차</u> 8p
- <u>부서별 프로세스</u> <sup>5</sup><sup>p</sup> <u>일반기업 지급처리</u> <sup>7</sup><sup>p</sup> <u>은행 약정 방법</u> <sup>9</sup><sup>p</sup>
  - <u>MP사이트 가입 방법</u> <sup>10 p</sup>

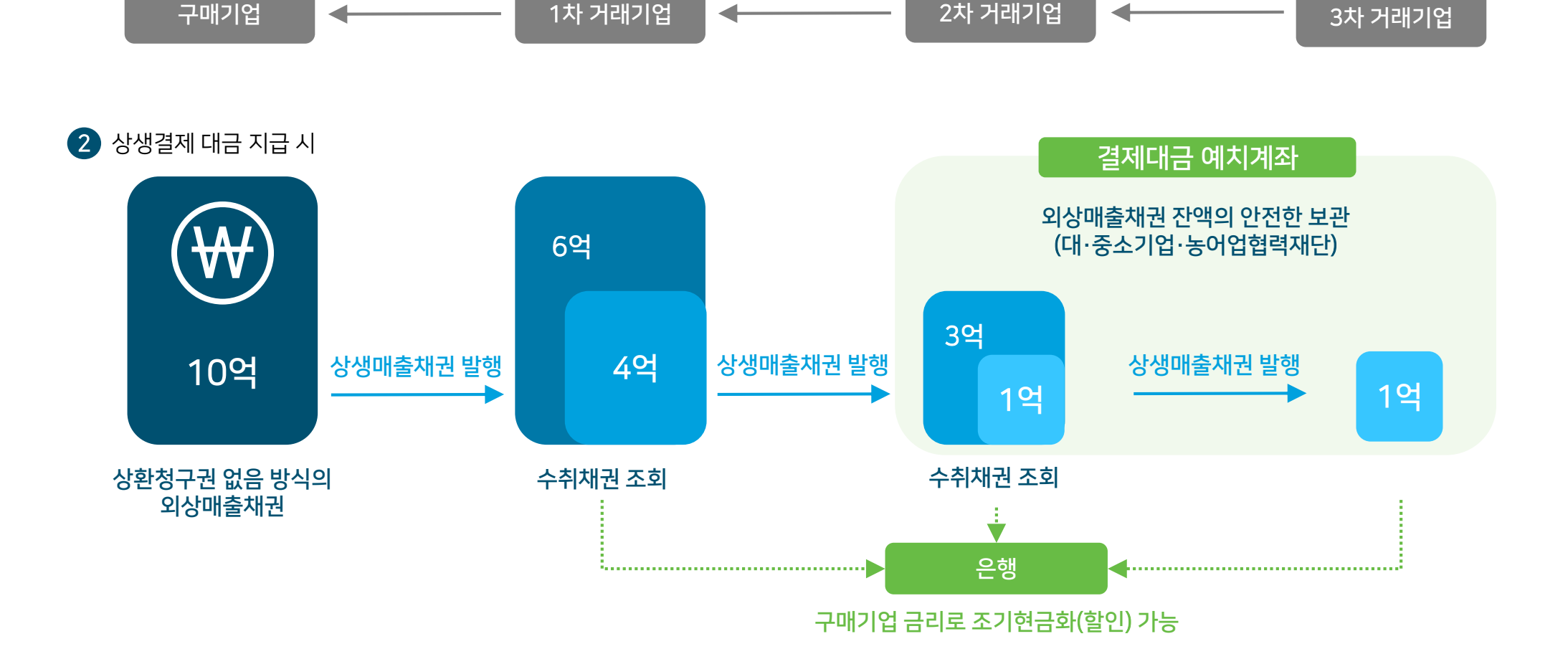

납품

■ 결제 프로세스

거래 및 납품 시

납품

1

### 상생결제 프로세스

1.준비하기

이용하기

활용하기

4. 라고자료

**일반 상생결제** 하도급 상생결제

- 구매기업 -

납품

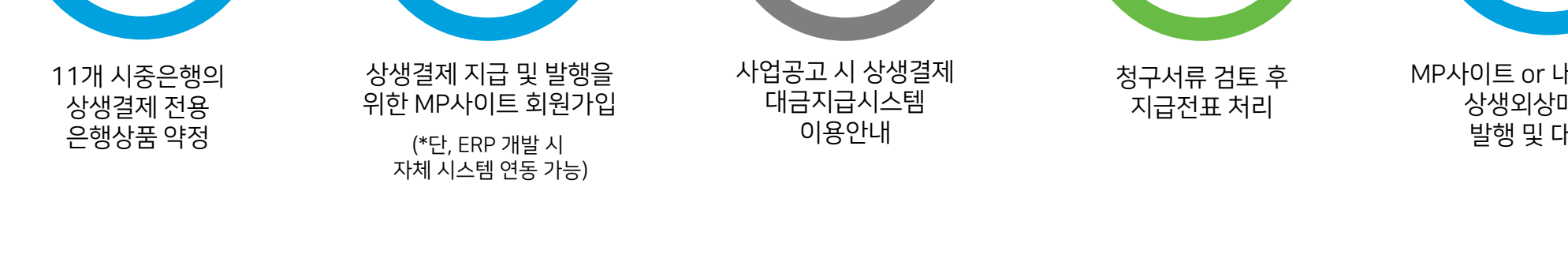

※ 상기 프로세스는 이해를 돕기 위한 예시이며, 도입기업의 현황에 따라 담당부서 및 절차가 달라질 수 있음

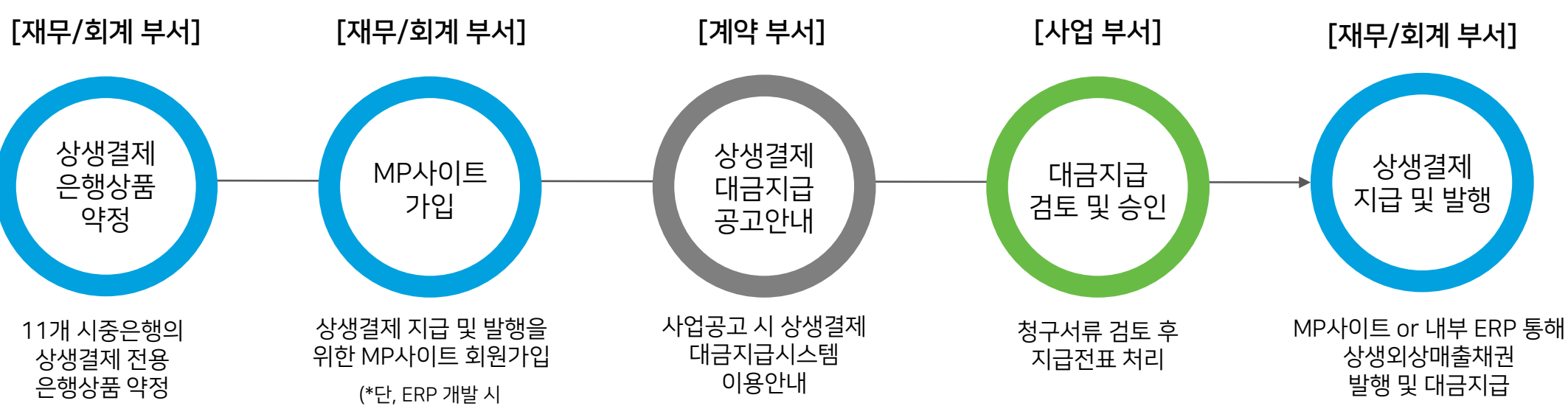

| 지급     | 급 처리 | 믜    |
|--------|------|------|
| ج<br>ج | 공공기관 | 지급처리 |

변경사항

- 구매기업 -

결제 검수 채권 발행 지급 도입 후 절차 지급일 (만기일) D-3 D-2 D-1 D-4 [1차거래기업] [1차거래기업] [공공기관] [공공기관] [공공기관] 검수확인 및 공공기관 발행 채권 상생결제지정출금계좌에 세금계산서 발행 및 지급전표 결제 완료 지급금액 입금 검수요청 지급전표 결제 진행 만기 전, (가능한 오전 처리) 지급일을 만기일로 2차 거래기업에게 [공공기관] 지정하여 검수확인 및 외상매출채권발행 상생매출채권분<u>할</u>발행 (MP사이트 or 내부ERP) 지급전표 결제 진행 자금집행실행 세금계산서 발행 외상매출채권 발행 2차 기업 분할발행 활동 (1차 거래기업) (공공기관) (1차 거래기업) (공공기관)

상생결제 도입 전 1차 거래기업의 세금계산서 수령 후 5영업일 이내에 현금 계좌이체 하던 업무를, 지급일 D-2일에 외상매출채권 발행

■ 일반기업 지급처리

변경사항

도입 후 절차

활동

지급 처리

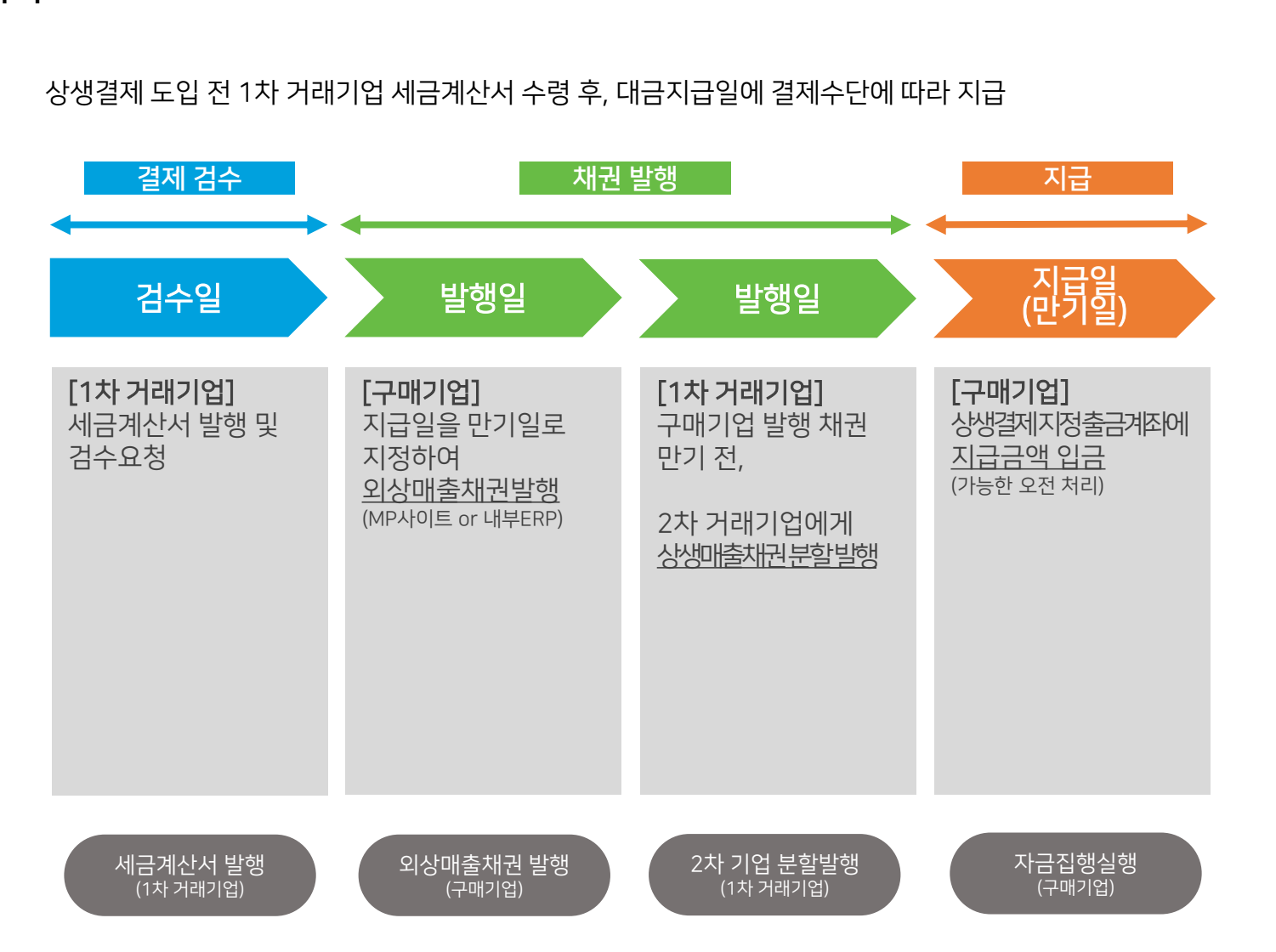

|        | ■ 도입(약성) 철자                  |     |             |               |     |                         |
|--------|------------------------------|-----|-------------|---------------|-----|-------------------------|
| 1.준비아기 | 01<br>사전 검토 단계               |     | 0<br>상품 약   | 2<br>정 단계     |     | 03<br>활용단계              |
|        | 상생결제 도입 검토                   |     | 약정서 제출      | 펌뱅킹 약정        |     | 거래기업 도입 안내              |
|        | 재무회계, 계약, 전산,<br>동반성장팀 합동 회의 |     | (필수)<br>구비서 | (선택)<br> 류 포함 |     | 공문발송, 유선 안내 설명회 진행<br>♥ |
|        | 야저서 버르거티                     |     | 은행 내        | 부심의           |     | 대금결제 시행                 |
|        | 법무지원부서 협조                    |     | 발행·할인       | ·금리 한도        |     | 신규계약 및 대금결제에<br>상생결제 도입 |
|        | *                            |     | 약정          | 체결            |     | $\mathbf{\Psi}$         |
|        | 결제방식 변경 공지                   |     | 상품코드 등록     | 륶 / 전산 등록     |     | 모니터링 및 관리               |
|        | ERP수정범위 파악<br>전산지원부서 협조      |     | (선택) 펌      | 뱅킹 연결         |     | 상생결제 사이트 가입<br>실적통계 조회  |
|        |                              | / \ | ERP 연       | 결완료           | / \ |                         |

### 도입(약정) 안내

8

일반 상생결제

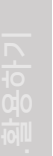

1.준비하기

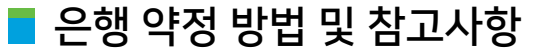

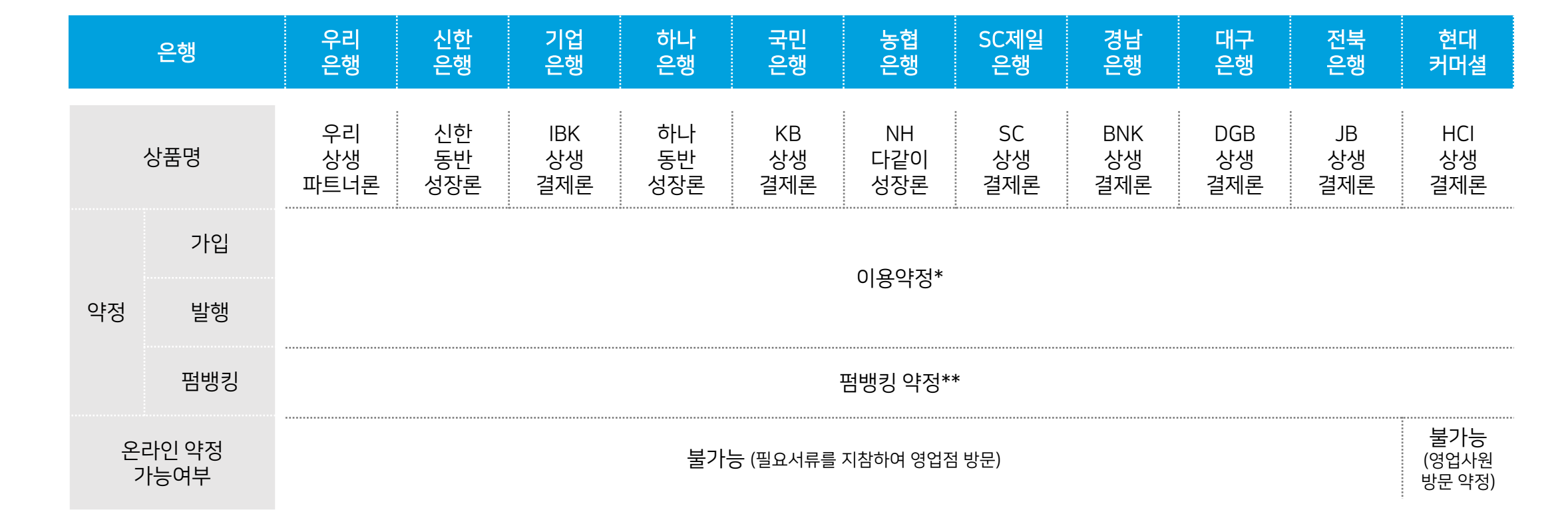

#### \* 이용가능 요건 : 은행신용등급 A- 이상(제조업 기준, 은행 별로 상이할 수 있음)

\*\* 약정 필수 : MP사이트 이용 시, 자사 ERP 이용 외상매출채권 발행 시, 하도급 상생결제 이용 시 (단, CMS, 은행 인터넷 뱅킹 이용 시 불필요)

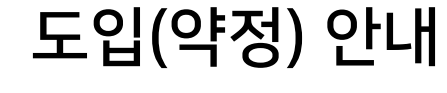

MP사이트 가입방법

은행 별 결제전산원

어머니에는 저소

☑ 기업용 공인인증서 또는 기업 범용 공인인증서

구매기업 선택 후

기비수 이러

| ○ 협력업체(판매기 | 섭) 💿 주계 | 약업체(구) | 배기업) |
|------------|---------|--------|------|
| 본인사업자번호    |         |        |      |
|            |         | 확인     | 취소   |
|            |         |        |      |

|                              | 시 입사원오 입국 외선 정포 입국                                            | * 기미년표               |
|------------------------------|---------------------------------------------------------------|----------------------|
|                              | 1<br>히위기이                                                     |                      |
| 결제전산원 (www.kefci.com) 사이트    | 외전기급                                                          | [2] 도움말 글자크기 [▲] [━] |
| -> 은행 별 업무사이트 <b>바로가기</b> 클릭 | <ul> <li>은행 - 역정 후 회원가입 가능합니다.</li> </ul>                     |                      |
| -> 오른쪽 상단 <b>회원가입</b> 클릭     | • 협력업체(판매기업) 또는 주계약업체(구매기업) 인지 선택하여주세요.                       |                      |
|                              | · 협력업체(판매기업)로 이미 가입을 하셨다면 , 협력업체의 아이디로 로그인이 가능합니다.(로그인 후 상단 🤅 | 주거래기업 바로가기 클릭)       |
|                              | • 본인사업자번호를 입력해주세요.                                            |                      |
| ※ 준비사항                       | · 본인사업자번호 입력시 "-" (구분자) 없이 입력해주세요.                            |                      |
| ☑ 은행 약정 완료                   | · 회원가입시 기업용 공인인증서(범용,은행용)가 필요합니다. (※ 전자세금계산서 전용 공인인증서는 사용 불   | 17F)                 |

이용약관 동의 후

치이저머 이려

- 구매기업 -

인증서 인증

2

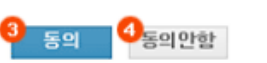

| 이용약관                                                                        |   |
|-----------------------------------------------------------------------------|---|
| (주)결제전산원 상생매출채권 이용약관(주계약업체)                                                 | ^ |
| 제1장 총석                                                                      | 1 |
| 제1조 (목적)                                                                    | J |
| 보 양과의 (조)견제저사원(이상, "히지"라 하)이 (조)의리행(이상, "의해"이라 하)가 제출하며 이터넷을 토해 운영하는 사색배축했귀 |   |
| 이 유야코에 드 이승비 나다                                                             |   |
| 이용약관에 동의합니다.                                                                |   |
| 이용약관에 동의합니다.<br>배인정보보호정책                                                    |   |
| 이용약판에 동의합니다.<br><b>1인정보보호정책</b><br>개인정보 보호정책                                | ^ |
| 이용약판에 등의합니다.<br><b>11인정보보호정책</b><br>개인정보 보호정책<br>제1조 총칙                     | ^ |

구매기업 선택 후

사업자번호 입력

| • 회원정보입력    |                                       |
|-------------|---------------------------------------|
| 아이디         | B2III 1000 8~14자의 영문/숫자               |
| 3 비밀번호      | ●●●●●●●●                              |
| 9 비밀번호 재입력  | ●●●●●●●● 8~14자의 영문/숫자                 |
| 사업자번호       | 22                                    |
| 3 법인명       | 업처=====                               |
| 7 대표자명      | CH 111 71                             |
| ) 업태        | 플라스틱성형                                |
| 업종          | 제조업                                   |
| 우편번호        | 06 mm 学型世友習俗                          |
| 회사주소        |                                       |
| 3 담당자 휴대폰번호 | 010 - 1100 - 1100 - 1100 - 112        |
| 담당자명        | 8 in 11                               |
| 3 담당부서      | fima.                                 |
| 5 전화번호      | 서울(02) 🗸 - 📰 -                        |
| 6 팩스번호      | 서울(02) 🗸 - 🏢 - 🏢                      |
| 7) 이메일      | ····································· |

이용약관 동의 후

회원정보 입력

주계약업체 회원정보입력

3

도음말 글자크기 + -

### MP사이트 가입방법

은행 별 결제전산원

업무사이트 접속

이용약관 및 개인정보보호정책

이요야고! 개이저ㅂㅂ중저왜 도이에 헤그었어 즈네ㅇ

도입(약정) 안내

일반 상생결제 - 구매기업 -

인증서 인증

및 가입완료

🚺 도움말 글자크기 🛨 🗖

| 준비 | 체 | 크리 | 스트 |
|----|---|----|----|
|----|---|----|----|

| 단계        | 내용                                       | 완료여부 |
|-----------|------------------------------------------|------|
| 약정서 법률검토  | 법무지원부서의 협조로 약정서에 관한 법률검토 진행              |      |
| 은행 약정 체결  | 구비서류 포함 약정서 제출 후 은행의 내부심의를 거쳐 약정 체결      |      |
| MP사이트 가입  | MP 사이트 회원가입 (ERP 연계 시, MP 사이트 연결 테스트 진행) |      |
| 거래기업 도입안내 | 거래기업에 상생결제제도 도입 안내 및 은행 약정 체결 완료         |      |
|           |                                          | •    |
|           | 상생결제 이용을 위한<br>준비 완료                     |      |

1.준비하기

12

● <u>발행내역 조회</u> 23 p

- 협력기업결제현황
- <u>기간별 실적조회</u> <sup>24 p</sup>
- <u>협력사별 현황조회 (개별)</u> <sup>25 p</sup>
- <u>협력사별 현황조회 (목록)</u> <sup>26 p</sup>
- <u>매출채권별 현황조회</u> 27 p
- <u>협력사 약정조회</u> <sup>28 p</sup>
- <u>상생결제활용 실적조회</u> <sup>29 p</sup>

### 2. 이용하기

● <u>시스템 이용절차</u> 14 p

- 마이페이지
- <u>관리자 관리</u> 15 p

- 외상매출채권발행
   <u>외상매출채권개별발행</u> 17p
   <u>외상매출채권대량발행</u> 18p
   <u>외상매출채권예약발행</u> 19p
   <u>외상매출채권대량발행</u> 20p
- <u>외상매출채권 취소</u> 21 p
- <u>외상매출채권 전송내역</u> 22 p <u>조회</u>

| Y | 스템 | 0 | 용절차 |
|---|----|---|-----|
|---|----|---|-----|

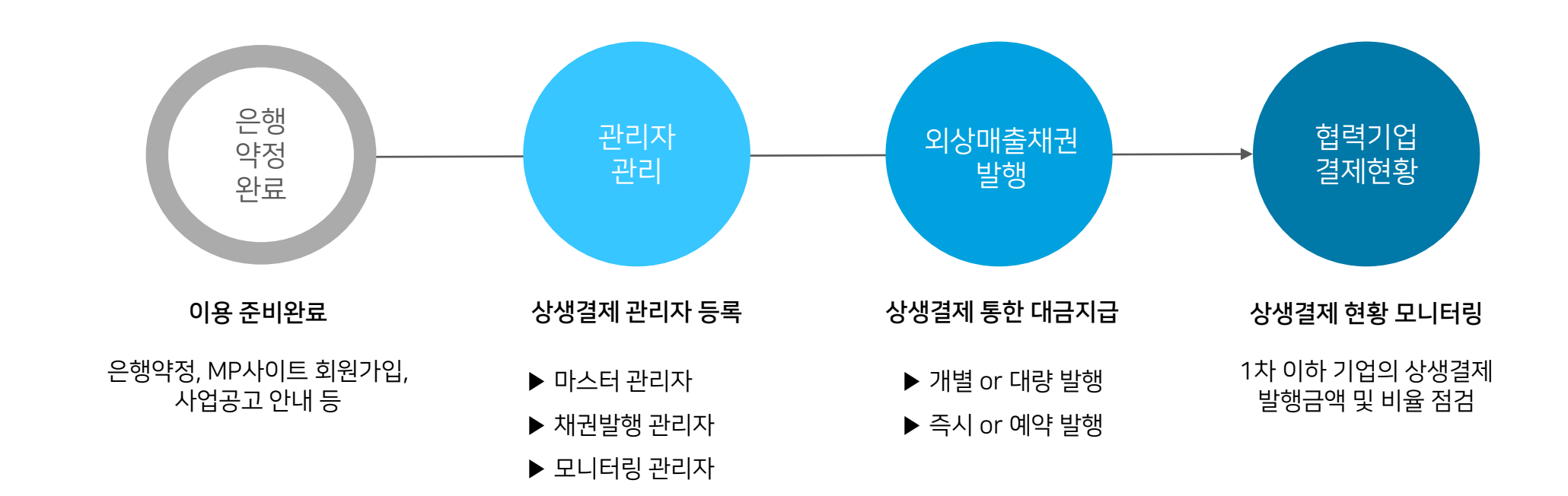

|         |                                                              |                                                             |                                                                                                    |                                                                                   |                |          |                     |         | - 구매기업 -                                                                                                    |
|---------|--------------------------------------------------------------|-------------------------------------------------------------|----------------------------------------------------------------------------------------------------|-----------------------------------------------------------------------------------|----------------|----------|---------------------|---------|----------------------------------------------------------------------------------------------------|
|         | ■ 관리자 괸                                                      | 리                                                           |                                                                                                    |                                                                                   | *              | 사업부서, 자  | l무부서 등 사용자를 등       | 록하는 메뉴  |                                                                                                    |
| 17<br>  | KEFCI ㈜ 경제전산원<br>Kerea Lactronic Mance<br>Clearing Institute |                                                             | 발행내역조회                                                                                             | 외상매출채권발행                                                                          | 협력기업결제현황       | 하도급결제    | 관리 마이페이지            | 고객센터    | ● <b>1</b> 상단메뉴의 <b>마이페이지</b> 메뉴 선택<br>● 자츠메뉴이 <b>과리자과리</b> 메뉴 선택                                                                   |
| 기 1.준비형 | 로그아웃 정보관리                                                    | · 관리자<br>· 관리자<br>· 관리자<br>· 관리자<br>· 관리자<br>· 관리자<br>· 전지된 | <b>다 관리</b><br>명 또는 관리자 ID로 조회기<br>등록버튼을 클릭하시면 등<br>비밀번호 변경를 클릭하시<br>정지버튼을 클릭하시면 형<br>관리자를 재등록하실려면 | 가능합니다.<br>록페이지로 이동합니다.<br>I면 비밀번호 변경 페이지로 이<br>I도급승인 관리자 로그인이 제<br>재등록 버튼을 클락하세요. | 동합니다.<br>한됩니다. | 📄 인쇄 🔚   | g 역셀 🏹 도움말 글자크기 🛨 [ | -       | <ul> <li>&lt;관리자 관리&gt;_관리자 등록 후</li> <li>3 조회조건 입력 후 조회 클릭</li> <li>- 선택 → 담당자명/담당자ID/부서명</li> <li>→ 하단의 조회조건에 맞는 내용 출력</li> </ul> |
| 2.이용하:  | 마이페이지<br><sup>회원정보 수정</sup>                                  | 3<br>담당<br>부서                                               | 자명 🛛                                                                                               |                                                                                   | 상당자 ID         |          | 조회                  |         | <ul> <li>④ 정보 수정</li> <li>- 수정 클릭 → 수정 화면 이동</li> </ul>                                                                             |
| _       | 비밀번호 변경                                                      |                                                             |                                                                                                    |                                                                                   |                |          | 5<br>관리자 등록         |         | <ul> <li>- 미월민오 변경 몰락 → 미월민오면경</li> <li>- 정지 클릭 → 인증서 인증 후 사용 정지</li> </ul>                                                         |
|         | 회원 탈퇴<br><br>아이디 변경                                          | 순번                                                          | 담당자 아이디                                                                                            | 담당자명(부서)<br>권한                                                                    | 휴대폰번호<br>등록일자  | 상태       | 정보수정                |         | <관리자 등록>_최초 등록                                                                                                    |
| n       | 2 <sup>인증서 갱신</sup>                                          | 1                                                           |                                                                                                    | 작성/승인/모니터링/관리<br>자                                                                |                | 전상<br>전상 | 수정 비밀변호 정지<br>변경 정지 | ]       | <b>じ 끤디시 등복</b> 글딕 → 끤디사 등록 와민                                                                                                    |
|         | 관리자 관리                                                       | 2                                                           |                                                                                                    | 작성/승인/자금결제/모니<br>터링/관리자                                                           |                | 정상       | 수정 비밀번호 정지<br>변경    | (1)     |                                                                                                    |
|         |                                                              |                                                             |                                                                                                    |                                                                                   |                |          |                     | (화면 계속) |                                                                                                    |

의자 등록>\_최초 등록 ·리자 등록 클릭 → 관리자 등록 화면 이동

정 클릭 → 수정 화면 이동 밀번호 변경 클릭 → 비밀번호변경화면 이동 지 클릭 → 인증서 인증 후 사용 정지

담당부서

010193

| ■ 관리자 관                                                  | 리      |         |                                                                       |                                                | ※ 모니터링 관리자, 채권발행 관리자 지정 |       |      |  |
|----------------------------------------------------------|--------|---------|-----------------------------------------------------------------------|------------------------------------------------|-------------------------|-------|------|--|
| КЕГСІ (유 결제친산원<br>ката циттоцит палое<br>скатаці зпотице | 발형     | 방내역조회   | 외상매출채권발행                                                              | 협력기업결제현황                                       | 하도급결제관리                 | 마이페이지 | 고객센터 |  |
|                                                          | 관리자 등록 |         |                                                                       |                                                | · 글자크기 [+               | -     |      |  |
| 로그아웃 정보관리                                                |        |         |                                                                       |                                                |                         |       |      |  |
|                                                          | 관리자 아  | 이디      |                                                                       | <b>동복확인</b> 8~14자의 영문                          | -/숫자                    |       |      |  |
| 마이페이지                                                    | 비밀번호   |         |                                                                       | 8~14자의 영문/숫자                                   |                         |       |      |  |
| <u>.</u>                                                 | 비밀번호   | 재입력     | 8~14자의 영문/숫자<br>[ 계약등록(발주처)<br>[ 결제승인(발주처,원도급사)<br>[ 관리자관리(SubMaster) |                                                |                         |       |      |  |
| 회원정보 수정                                                  |        | 하도급관리자  |                                                                       |                                                |                         |       |      |  |
| 비밀번호 변경                                                  | 업무구분   |         | ·····································                                 | NEI 2151 - EV                                  |                         |       |      |  |
| 회원 탈퇴                                                    |        | 결제/모니터링 | ·····································                                 | 물제한디자)<br>공인인증서로 로그인하며 최초 접속<br>(을 하고 로그인 힙니다. | 속시 [회원가입 > 인증           |       |      |  |
|                                                          | 로그인 방  | 법 지정    | ○ 인증서 ④ 휴대폰인증                                                         |                                                |                         |       |      |  |
| 아이디 변경                                                   | 담당자 휴  | 대폰번호    | 010 🗸 -                                                               | -                                              |                         |       |      |  |
| 인증서 갱신                                                   | 담당자명   |         |                                                                       |                                                |                         |       |      |  |

e

号号

관리자 등록

직접압력 🗸

- 구매기업 -

2.이용하기

- **〉 관리자 등록** 클릭 → 인증서 인증 → 완료
- 이메일 입력
- 담당부서 입력
- 담당자명 입력
- 담당자 휴대폰번호 입력
- : 매출채권발행관리자의 경우 인증서 필수 선택
- 로그인 방법 지정
- 업무 구분 선택: 결제/모니터링(일반상생결제)
- 비밀번호 재입력
- 비밀번호 8~14자의 영문숫자로 입력
- 관리자 아이디 작성 → 중복확인 클릭 후 중복확인

<관리자 등록> 회원정보 입력

2.이용하기

| 📕 외상매출                                                              | 채권 개별발                                          | 행                                                           |                                                         |                                                           |             | ※ 1건 씩, 개발 | 클로 발행할           | 경우 (최대      | 10건) |  |  |
|---------------------------------------------------------------------|-------------------------------------------------|-------------------------------------------------------------|---------------------------------------------------------|-----------------------------------------------------------|-------------|------------|------------------|-------------|------|--|--|
| 使用CII (決 결제 전 산 원<br>Karba BLECTIONIC FINANCE<br>CLEARING INSTITUTE | 발행나                                             | াণ্বিরুর্যা                                                 | 외상매출채                                                   | 권발행 협력7                                                   | 업결제현황       | 하도급결제관     | 리 마이             | 페이지         | 고객센터 |  |  |
|                                                                     | 외                                               | 상매출채험                                                       | 권발행                                                     |                                                           |             | D 인쇄       | 고음말 글자           | 37 +-       |      |  |  |
| 로그아웃 정보관리                                                           | - 512<br>- 512<br>- 513<br>- 715<br>- 715       | 상매출채권을 발행<br>상매출채권발행은<br>용구분을 일반, 노득<br>각관리번호는 13자<br>정보 선택 | 하기 전에 발행기업<br>동시에 최대 10건0<br>루비, 선급금, 기성;<br>리 이하로 입력합니 | 4사업자번호, 평아이디, 즐글<br>  발행 가능합니다.<br>금 중에 하나를 선택합니다.<br> 다. | 3계좌번호를 확인합니 | с.         |                  |             | 1    |  |  |
|                                                                     | 12 S                                            | 뱅기업 사업자번호                                                   | 마만린계                                                    | 봉나(연) (120-86-31960)                                      |             |            |                  |             |      |  |  |
|                                                                     | 명이                                              | 월아이디 00002474                                               |                                                         |                                                           |             |            |                  |             |      |  |  |
| 외상매출채권발행                                                            | -<br>                                           | 금계좌번호                                                       | 89253700                                                | 002067                                                    |             |            |                  |             | 1    |  |  |
|                                                                     | 4 2                                             | 88<br>정보 입력 ) 해                                             | 강경철치<br>도급승인건조회                                         | ie <b>`</b>                                               |             |            |                  | (단위:원)      | ٦    |  |  |
| l상매출채권발행                                                            |                                                 |                                                             |                                                         | 비용구분                                                      |             | 계약빈        | 1호 (13자리 이하      | 영숫자)        |      |  |  |
| l상매출채권대량발행                                                          |                                                 |                                                             | ●일반 C                                                   | )노무비 ○선급금 ○기                                              | 성금          |            |                  |             |      |  |  |
|                                                                     | ( <b>†</b> )                                    | 취기업 사업자번호                                                   | 2                                                       | 외상매출채권 빌                                                  | 행금액         | 발행일자       | 만기일지             | 기간          |      |  |  |
| l상매술재견대당말행<br>고조회/예약변경                                              |                                                 | 협력기업 최근발행<br>공체                                             | (원)                                                     | (원) 3억                                                    | 1억 5천만      |            |                  |             |      |  |  |
| l상매출채권취소                                                            | <u> 本対 部署개部<br/>ネット<br/>ネット<br/>に よれ な か は </u> |                                                             |                                                         |                                                           |             |            |                  |             |      |  |  |
| 나마츠레그 저소마여도 한                                                       | 0                                               | 응 발행전 내역         (1)                                        |                                                         |                                                           |             |            |                  |             |      |  |  |
| 18배울세션 신송대극소외                                                       | 순병                                              | 번 비용<br>(계약                                                 | 응구분<br>약번호)                                             | 수취기업                                                      | 외상매출*       | 내권 발행금액    | 발행일자 별<br>만기일자 일 | [행<br>]수 비고 |      |  |  |
|                                                                     |                                                 |                                                             |                                                         | :::::: 조회 된                                               | ! 데이터가 없습니다 |            |                  |             |      |  |  |
|                                                                     |                                                 |                                                             |                                                         | N.                                                        | 레이러 제조히     | NHH O      | 84 ELUZ          | 2 A1        |      |  |  |

※ 기업은행: 상생플러스전자어음발행 ※ 신한은행 : 동반외담대채권발행 <외상매출채권발행> 3 정보 선택 - 발행기업 사업자번호/펌아이디/출금계좌번호 확인 4 정보 입력 - 수취기업 사업자번호 입력 - 외상매출채권 발행금액 입력 - **만기일자** 입력 (만기일자는 발행일 이후로 등록) - **추가** 클릭 - **발행요청전조회** 클릭 → 발행가능여부 확인 후 → 발행요청클릭 → 인증번호전송 클릭 → 확인 클릭 → 인증서인증 → 발행완료

- 구매기업 -

산단메뉴의 외상매출채권발행 메뉴 선택
 성단메뉴의 외상매출채권발행 메뉴 선택
 성태

2 좌측메뉴의 **외상매출채권발행** 메뉴 선택

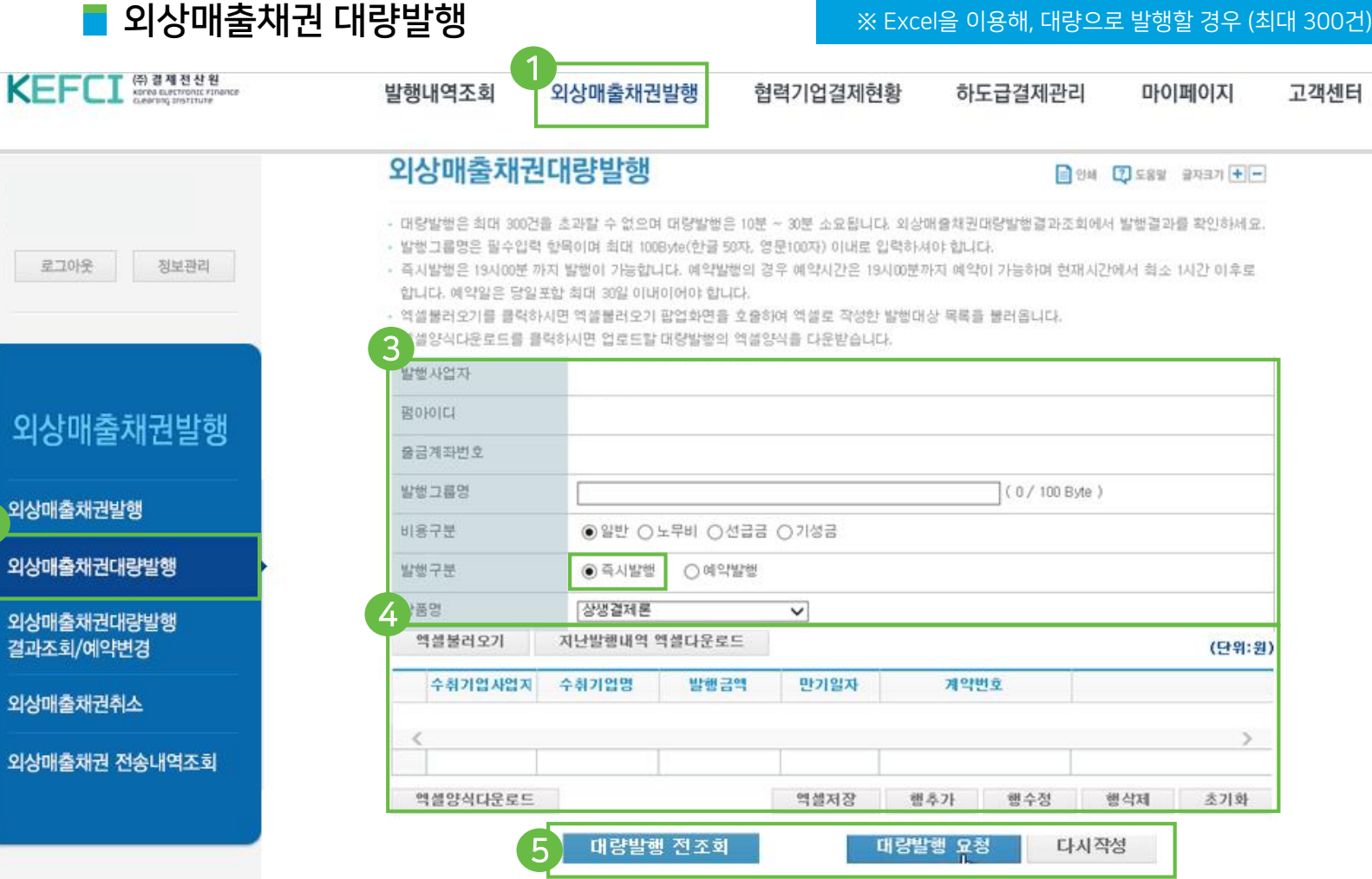

🕗 좌측메뉴의 **외상매출채권대량발행** 메뉴 선택

- 발행기업 사업자번호/펌아이디/출금계좌번호 확인

(방법 1) 엑셀 불러오기:엑셀다운로드 → 엑셀불러오기

⑤ 작성 완료 후 → 대량발행전조회 클릭 → 성공/실패

여부 확인 → 대량발행 클릭 → 인증번호 전송 클릭 →

비용구분(일반)/발행구분 선택 (즉시발행)

**확인** 클릭 → 인증서 인증 → 대량발행완료

※ 기업은행 : 상생플러스전자어음대량발행

※ 신한은행 : 동반외담대채권대량발행

<외상매출채권대량발행>

🚯 정보 확인 후 입력 및 선택

- 발행그룹명 입력 (임의입력)

4 대량발행내역 작성

(방법 2) 행추가

일반 상생결제 - 구매기업 -

이용하기

N.

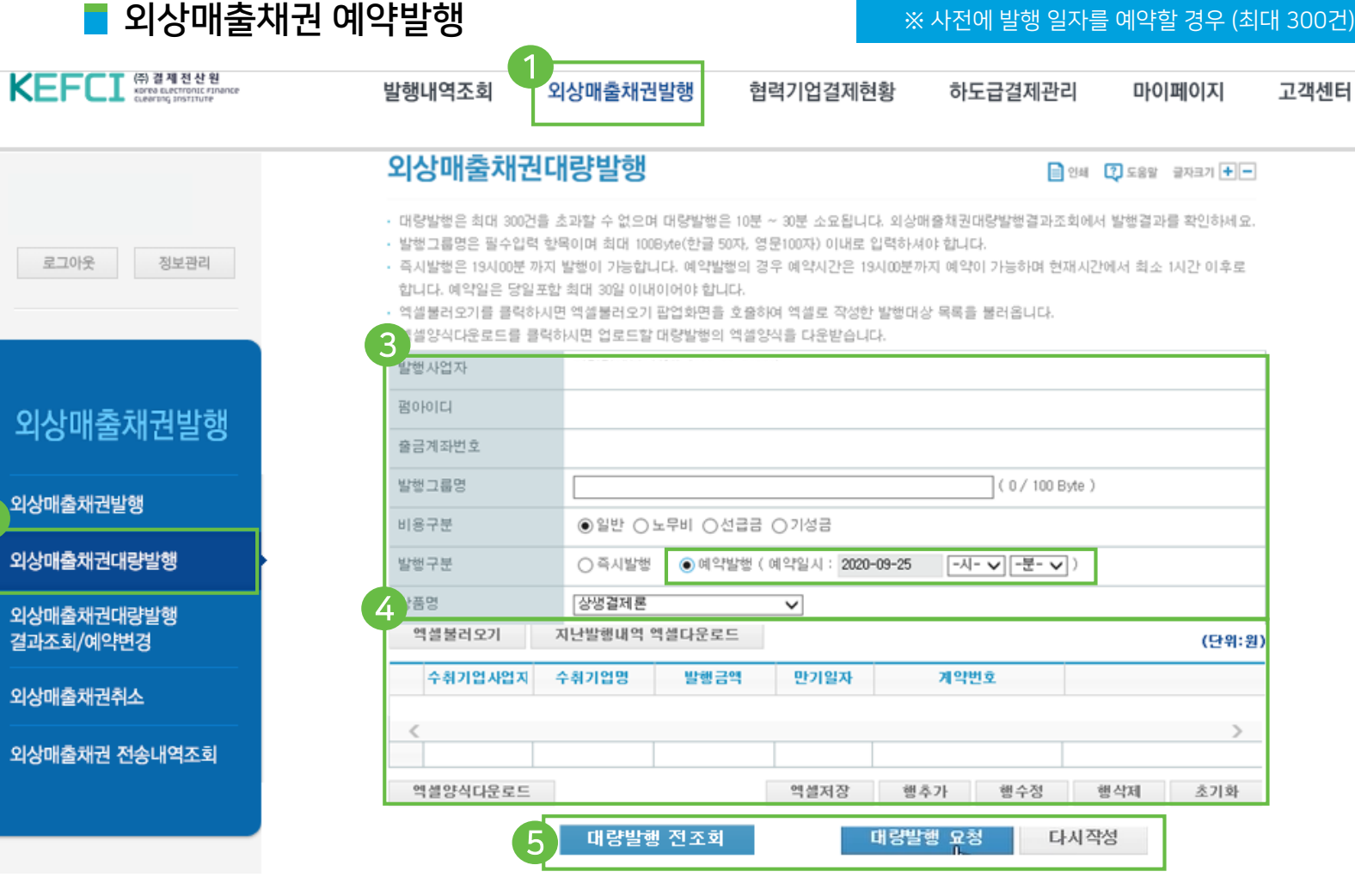

→ 예약일은 당일포함 최대 30일 이내

→ 현재시간에서 최소 1시간 이후로 예약시간은 19시00분까지 가능

\*예약발행

- 비용구분(일반)/발행구분 선택 (예약발행) 4 대량발행내역 작성 (방법 1) 엑셀 불러오기:엑셀다운로드 → 엑셀불러오기 (방법 2) 행추가 ⑤ 작성 완료 후 → 대량발행전조회 클릭 → 성공/실패 여부 확인 → 대량발행 클릭 → 인증번호 전송 클릭 → **확인** 클릭 → 인증서 인증 → 대량발행완료

- 발행기업 사업자번호/펌아이디/출금계좌번호 확인

※ 신한은행 : 동반외담대채권대량발행 <외상매출채권예약발행>

🚯 정보 확인 후 입력 및 선택

- 발행그룹명 입력 (임의입력)

※ 기업은행 : 상생플러스전자어음대량발행

🕗 좌측메뉴의 **외상매출채권대량발행** 메뉴 선택

- 구매기업 -

일반 상생결제

외상매출채권대량발행

외상매출채권발행

이용하기

 $\sim$ 

19

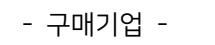

|        | ■ 외상매출                                                         | 채권 대량발행 결과조회 / 예약변경 ※ 예약발행 결과조회 및 예약변경/취소                                                                                                    |                                                                                                    |
|--------|----------------------------------------------------------------|----------------------------------------------------------------------------------------------------|----------------------------------------------------------------------------------------------------|
|        | KEFCI (유결제전산원<br>serie Buchtonic Finance<br>cuerting institute | 발행내역조회 외상매출채권발행 협력기업결제현황 하도급결제관리 마이페이지 고객센터                                                                                                    | ① 상단메뉴의 외상매출채권발행 메뉴 선택                                                                                                    |
|        | 로그아웃 정보관리                                                      | 전자외상매출채권대량발행 결과조회/예약변경 🗈 앱 🖾 액 🖗 도움알 글자크기 🍽 -<br>• 예약일시변경 및 건별/전체취소는 예약일시 1시간 전 까지만 변경이 가능합니다.                                                                                                    | <ul> <li>2 좌측메뉴의 외상매출채권대량발행 결과조회/예약변경<br/>메뉴 선택</li> <li>※ 기업은행 : 상생플러스전자어음대량발행 결과조회</li> </ul>                                        |
| 2.이용하기 | 외상매출채권발행                                                       | <ul> <li>예약일시변경은 날짜와 시간 변경이 가능합니다.</li> <li>건별/전체취소는 건별취소와 전체예약취소가 가능합니다.</li> <li>조회된 데이타 정렬 기준 : 그룹번호↓</li> <li>3</li> <li>발행구분(*) 전체 ✓ 조회기간(*) 2020-11-04 ~ 2020-11-10 조회</li> </ul>                                                        | <ul> <li>※ 신한은행·동반외넘대재권대당일행 결과조외</li> <li>&lt;외상매출채권대량발행 결과조회/예약변경&gt;</li> <li>③ 조회조건 입력 후 조회 클릭</li> <li>- 필수 → 발행구분/조회기간</li> </ul> |
|        | 외상매출채권발행<br>                                                   | 4 예약일시변경 건별/전체취소 (단위:원)                                                                                                    | <ul> <li>→ 하단의 조회조건에 맞는 내용 출력</li> <li>④ 조회 후</li> </ul>                                                                               |
| _      | 2 외상매출채권대량발행                                                   |                                                                                                    | : 예약일시 변경                                                                                                    |
|        | 외상매출채권대량발행<br>결과조회/예약변경                                        | 여약발행         201110140307049547(외상매출채권예)         2020-11-10 14:03:07         2020-11-10 16:00:00         1         100,000           즉시발행         201110140115841062(외상매출채권 대)         2020-11-10 14:01:15         1         100,000         1 | - 🕞 해당 채권 선택 → 예약일시변경 클릭<br>· 거별 또는 저체최소                                                                                               |
|        | 외상매출채권취소<br>                                                   |                                                                                                    | - ⑤ 해당 채권 선택 → 건별/전체취소 클릭                                                                                                    |
|        |                                                                | 합계         2건         00,000         건           예약일시변경         건별/전체취소               건 </td <td><b>⑤ 그룹번호</b> 클릭 → 외상매출채권 대량/예약발행 상세조회<br/>팝업 화면 확인</td>                                                                                      | <b>⑤ 그룹번호</b> 클릭 → 외상매출채권 대량/예약발행 상세조회<br>팝업 화면 확인                                                                                     |

#### - 구매기업 -

|           | 📕 외상매출                                      | 채권 취소                                                                               | ※ '우리은행'만 취소 가능                             |                           |
|-----------|---------------------------------------------|-------------------------------------------------------------------------------------|---------------------------------------------|---------------------------|
| 년         | KEFCI (유 결계전산원<br>KEFECI CLEARING INSTITUTE | 발행내역조회 외상매출채권발행 협력기업결제                                                              | l현황 하도급결제관리 마이페이지 고객센터                      | <b>1</b> 상<br>2 자         |
|           | 로그아웃 정보관리                                   | <b>외상매출채권취소</b><br>· 당일 또는 익영업일 취소는 거래지점을 통하며 가능합니다.                                | HOME » 외상매출채권발행 » <b>외상매출채권취소</b>           | ※ 기약<br>※ 신작              |
|           |                                             | 전자외상매출채권취소 <우리은행>                                                                   | 📄 인쇄 🔛 엑셀 ᡗ 도움말 글자크기 🛨 🗕                    | <외성                       |
| 2.이용하기    | 외상매출채권발행                                    | · 전자외상매출채권 당일 취소는 수취(협력)사업자의 동의없이 취소 가능<br>· 전자외상매출채권 당일 취소가 아닌경우, 취소묘청 후 수취(협력)사업자 | 합니다.<br>의 동의가 필요합니다.                        | - 당일<br>- 단, <del>1</del> |
|           | 외상매출채권발행                                    | 비용구분 ●일반 ○노무비 ○선급금 ○기성금                                                             |                                             | → 당 <sup>.</sup>          |
|           | 외상매출채권대량발행                                  | 조회기준(*) 발행일자 🗸 수취기업명                                                                | <b>२</b><br>조희                              | <b>じ</b> 조:               |
| 다         | 외상매출채권대량발행<br>2 결과조회/예약변경                   | 조회기간(*) 2020-09-22 ~ 2020-09-28 수취기업사                                               | 업자번호                                        | - 설<br>- 선                |
| с.<br>МШ. | 외상매출채권취소                                    |                                                                                     |                                             | →                         |
|           | 외상매출채권 전송내역조회                               | 번호 수취기업 문서번호 발행금역 사업자번호                                                             | 객 발행일자 만기일자 비고                              | <b>④ 당</b> 역<br>인증서       |
|           |                                             | ::::::::::::: 조회 된 데이터기                                                             | H 없습니다 :::::::::::::::::::::::::::::::::::: |                           |
|           |                                             |                                                                                     | 취소요청                                        |                           |

#### 단메뉴의 **외상매출채권발행** 메뉴 선택

측메뉴의 **외상매출채권취소** 메뉴 선택 업은행 : 상생플러스전자어음취소 한은행 : 동반외담대채권취소

#### 낭매출채권 취소>

또는 익영업일 취소는 거래지점을 통하여 가능

우리은행 결제전산원 업무사이트에서 발행할 경우 일취소 및 취소요청 가능

회조건 입력 후 **조회** 클릭

실수 → 조회기준/조회기간

1택 → 비용구분/수취기업명/수취기업사업자번호

하단의 조회조건에 맞는 내용 출력

일취소/취소요청 클릭→인증번호 전송 클릭→획인 클릭→

1인증→취소완료

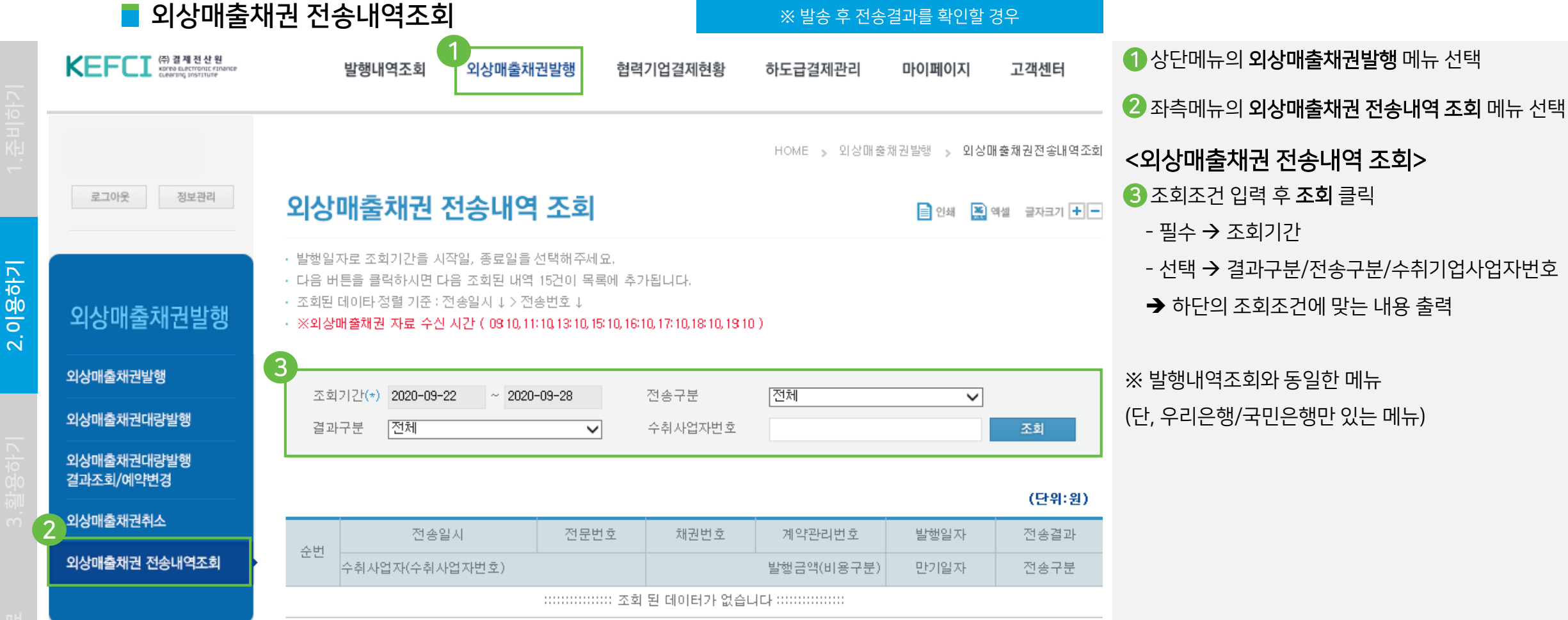

### 발행내역조회

순번

수취기업

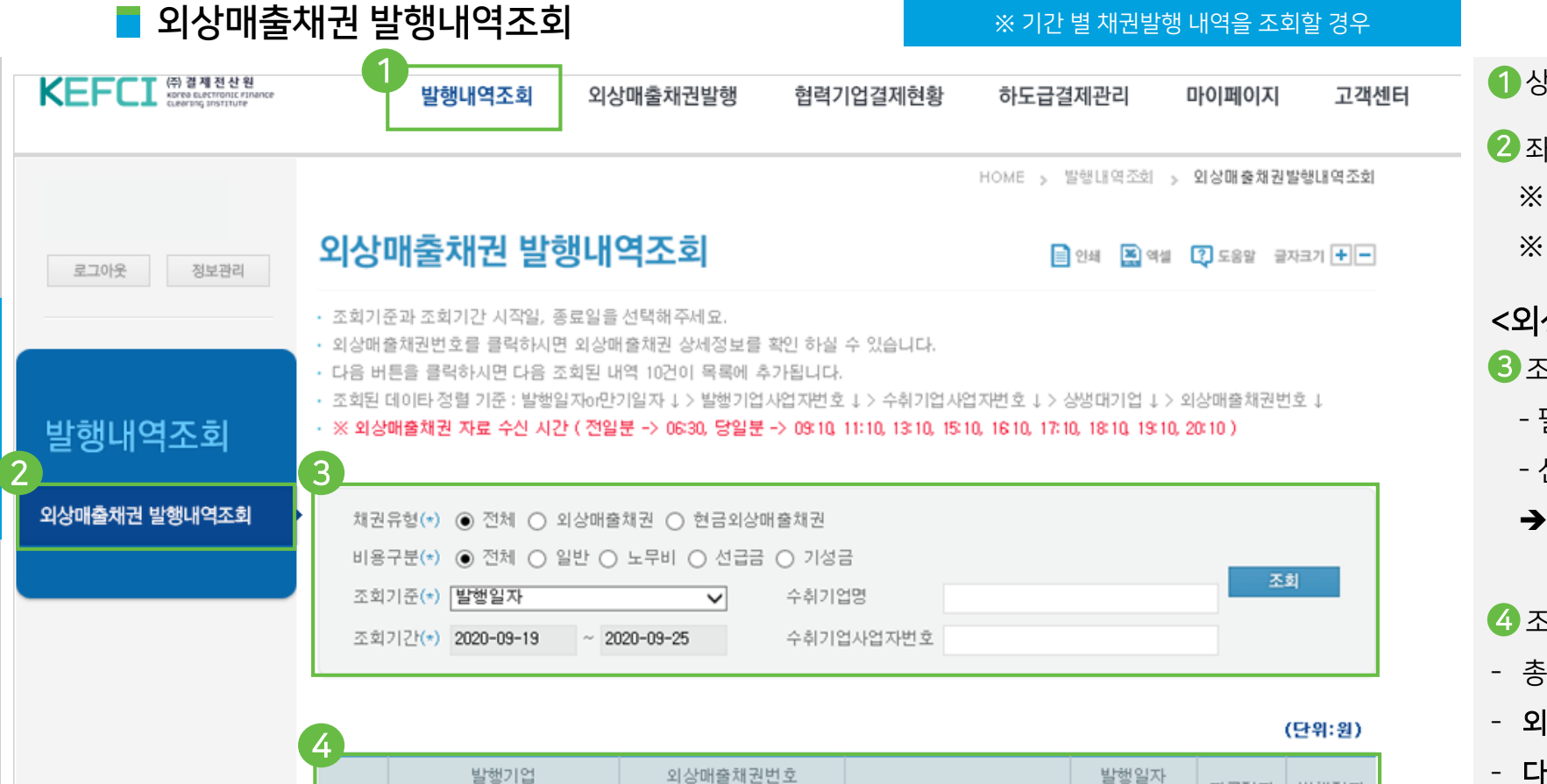

채권유형

발행금액

::::::::::::: 조회 된 데이터가 없습니다 :::::::::::::

### <mark>일반 상생결제</mark>하도급 상생결제

- 구매기업 -

#### ①상단메뉴의 발행내역조회 메뉴 선택

2 좌측메뉴의 외상매출채권 발행내역조회 메뉴 선택 ※ 기업은행 : 상생플러스전자어음 발행내역조회 ※ 신한은행 : 동반외담대채권 발행내역조회

#### <외상매출채권 발행내역조회>

🕄 조회조건 입력 후 **조회** 클릭

- 필수 채권유형/비용구분/조회기준/조회기간
- 선택 -> 수취기업명 또는 수취기업사업자번호
- → 하단의 조회조건에 맞는 내용 출력

#### 4 조회 내용

지급정지

여부

만기일자

(할인가능일)

발행정지

여부

- 총 발행건수와 총 발행금액 확인 가능
- **외상매출채권번호** 클릭 → 외상매출채권 상세정보(팝업)
- **다음** 클릭 → 10건의 목록 추가

. . . 한 년

이용하기

 $\sim$ 

|         | 협력기업                                                        | 결제현황                                                                                                    |                |             | 일반 상생결제                                                              | 하도급 상    |
|---------|-------------------------------------------------------------|----------------------------------------------------------------------------------------------------|----------------|-------------|----------------------------------------------------------------------|----------|
|         | ■ 기간별 실                                                     | 적조회 ※기간별상                                                                                                    | J결제 내역을 조회힐    | 날 경우        | - 구매기업 -                                                             |          |
| [<br>하기 | КЕГСІ (위경제전신원<br>אדי איז איז איז איז איז איז איז איז איז אי | 발행내역조회 외상매출채권발행 1 협력기업결제현황 하도급결제관리                                                                                                    | 마이페이지          | 고객센터        | <ol> <li>상단메뉴의 협력기업결제현황 메뉴 전</li> <li>좌측메뉴의 기간별 실적조회 메뉴 전</li> </ol> | 선택<br> 택 |
|         |                                                             | Ном                                                                                                    | : > 협력업체결제현황   | > 기간별실적조회   | <기간별 실적조회>                                                           |          |
|         | 로그아웃 정보관리                                                   | 기간별 실적조회                                                                                                    | 인쇄 🌉 엑셀 🏹 도울   | 응말 글자크기 🕂 🗖 | S 조회조건 입력 후 조회 클릭<br>- 필수 → 채권유형/비용구분/조회기                            | 간        |
| 2.이용하기  | 협력기업결제현황                                                    | <ul> <li>요청된 조회기간에 따른 기간별 실적조회 입니다.</li> <li>구매기업 조회기간 2017-01-01 ~ 2017-12-31이라면 구매기업에서 결제한 모(母)채권과 연결된 협력<br/>상생결제내역은 2017-01-01 ~ 현재일자까지 포함합니다.</li> </ul> | 기업(2차, 3차,4차)의 |             | → 하단의 조회조건에 맞는 내용 출력 ※ 인쇄 클릭 시 화면 축력 가능                              | 4        |
|         | 기간별 실적조회                                                    | 채권유형(*) 💿 전체 🔿 외상매출채권 🔿 현금외상매출채권                                                                                                    |                |             |                                                                      |          |
|         | 협력사별 현황조회 (개별)                                              | 비용구분(*) ④ 전체 () 일반 () 노무비 () 선급금 () 기성금<br>조회기간(*) 2020-09-22 ~ 2020-09-28                                                                                    |                | 조회          |                                                                      |          |
|         | 협력사별 현황조회 (목록)                                              |                                                                                                    |                |             |                                                                      |          |
|         | 매출채권별 현황조회                                                  |                                                                                                    |                |             |                                                                      |          |
|         | 협력사 약정조회                                                    |                                                                                                    |                |             |                                                                      |          |
|         | 상생결제활용 실적조회                                                 |                                                                                                    |                |             |                                                                      |          |

|        | 협력기업                                                               | 결제현황                                                                                                    |                                       | 일반 상생결제 하도급 상                                                                                                |
|--------|--------------------------------------------------------------------|----------------------------------------------------------------------------------------------------|---------------------------------------|----------------------------------------------------------------------------------------------------|
|        | ■ 협력사별                                                             | 현황조회 (개별)                                                                                                    | ※ '특정 기업'의 결제현황을 확인할 경우               | - 구매기업 -                                                                                                    |
|        | (주 결제 전 산 원<br>KEFFCI Karra Lectronic Finance<br>Ceering institute | 발행내역조회 외상매출채권발행 1 합력기업결제현황                                                                                                    | 하도급결제관리 마이페이지 고객센터                    | 1 상단메뉴의 협력기업결제현황 메뉴 선택                                                                                       |
| 1.준비하기 | 로그아웃 정보관리                                                          | 협력사별 현황조회(개별)                                                                                                    | HOME > 협력업체결제현황 > <b>협력사별현황조회(개별)</b> | <ul> <li>2 좌측메뉴의 협력사별 현황조회 (개별) 메뉴 선택</li> <li>&lt; 협력사별 현황조회 (개별)&gt;</li> <li>3 조회조건 입력 후 조회 클릭</li> </ul> |
| 이용하기   | 협력기업결제현황                                                           | <ul> <li>요청된 조회기간에 따른 협력사(그룹)현황조회 입니다.</li> <li>1차, 2차, 3차 협력기업에 대한 결제 대금 흐름을 확인 할 수 있습니다.</li> </ul>                                                                                 |                                       | - 필수 → 재권유형/비용구분/소회기간<br>- 선택 → 수취기업 (협력기업검색 클릭 가능)<br>→ 하단의 조회조건에 맞는 내용 출력                                  |
|        | 2<br>기간별 실적조회<br>협력사별 현황조회 (개별)                                    | 채권유형(*)       ● 전체       외상매출채권       현금외상매출채권         비용구분(*)       ● 전체       일반       노무비       선급금       기성금         조회기간(*)       2020-09-22       ~       2020-09-28       수취기업 | 조회<br>협력기업검색                          | ※ 인쇄 클릭 시 화면 출력 가능                                                                                           |
|        | 협력사별 현황조회 (목록)<br>                                                 |                                                                                                    |                                       |                                                                                                    |

협력사 약정조회

상생결제활용 실적조회

|          | 협력기업                                                                | 결제현황                                                                                                    |                             | 일반 상생결제 하도급 상                                                                                                  |
|----------|---------------------------------------------------------------------|----------------------------------------------------------------------------------------------------|-----------------------------|----------------------------------------------------------------------------------------------------|
|          | ■ 협력사별                                                              | 현황조회 (목록)                                                                                                    | ※ '협력사 별'로 결제현황을 확인할 경우     | - 구매기업 -                                                                                                    |
| 비하기      | KEFCI (유 결제 전 산 원<br>KOPPE GLECTRONIC FINANCE<br>CLEARING INSTITUTE | 발행내역조회 외상매출채권발행 1 협력기업결제현황                                                                                                    | 하도급결제관리 마이페이지 고객센           | 더       1 상단메뉴의 협력기업결제현황 메뉴 선택         2 좌측메뉴의 협력사별 현황조회 (목록) 메뉴 선택                                            |
| <u>(</u> | 로그아웃 정보관리                                                           | 협력사별 현황조회(목록)                                                                                                    | HOME > 협력업체결제현황 > 협력사별현황3   | <sup>조회(목록)</sup> < <b>협력사별 현황조회 (목록)&gt;</b><br><b>③</b> 조회조건 입력 후 <b>조회</b> 클릭<br>- 필수 → 채권유형/비용구분/조회기간/정렬기준 |
| 2.이용하기   | 협력기업결제현황                                                            | <ul> <li>요청된 조회기간에 따른 협력사(그룹)현황조회 입니다.</li> <li>1차, 2차, 3차 협력기업에 대한 결제 대금 흐름을 확인 할 수 있습니다.</li> <li>3<sup>조회된</sup> 데이타 정렬 기준 : 협력사명 ↓ &gt; 사업자번호 ↓</li> <li>채권유형(*) </li> <li>전체 ○ 외상매출채권 ○ 현금외상매출채권</li> </ul> |                             | <ul> <li>→ 하단의 조회조건에 맞는 내용 출력</li> <li>※ 인쇄 클릭 시 화면 출력 가능</li> </ul>                                           |
| 7        | 기간별 실적조회<br>협력사별 현황조회 (개별)<br>2                                     | 비용구분(*) ● 전체 ○ 일반 ○ 노무비 ○ 선급금 ○ 기성금<br>조회기간(*) 2020-09-22 ~ 2020-09-28<br>정렬기준(*) 외상매출채권 발행금액 순 ✓                                                                                                    | 조회                          |                                                                                                    |
|          | 협력사별 현황조회 (목록)<br>매출채권별 현황조회<br>협력사 약정조회                            | 번호 🖕 협력사명 사업자번호 1차 발행건수 1차 발행                                                                                                    | (단<br>금액 2차 분할건수 2차 분할금액 3차 | 위:원)<br>분할건                                                                                                    |
|          | 사생격제화용 신전조히                                                         |                                                                                                    |                             |                                                                                                    |

|                | 업탁기업                                                            | 걸세언푕                                                                                                    |                                        |                                                                             |
|----------------|-----------------------------------------------------------------|----------------------------------------------------------------------------------------------------|----------------------------------------|-----------------------------------------------------------------------------|
|                | ■ 매출채권빌                                                         | 별 현황조회                                                                                                    | ※ 특정협력업체의 채권유형별 비용구분 조회                | - 구매기법 -                                                                    |
| 하기             | KEFCI (위 경제천산원<br>Kerea sectorosic strance<br>ceering institute | 발행내역조회 외상매출채권발행 1 협력기업결제한                                                                                                    | · 하도급결제관리 마이페이지 고객센터                   | <ol> <li>상단메뉴의 협력기업결제현황 메뉴 선택</li> <li>좌측메뉴의 매출채권별 현황조회 메뉴 선택</li> </ol>    |
| 1.준비           | 로그아웃 정보관리                                                       | 매출채권별 현황조회                                                                                                    | HOME > 협력업체결제현황 > 매출채권별현황조회            | < <b>매출채권별 현황조회&gt;</b><br>ⓒ 조회조건 입력 후 <b>조회</b> 클릭                         |
| 2.이용하기         | 협력기업결제현황                                                        | <ul> <li>요청된 조회기간에 따른 매출채권별 현황조회 입니다.</li> <li>1차, 2차, 3차, 4차 협력기업에 대한 결제 대금 흐름을 확인 할 수 있습니</li> <li>조회된 데이타 정렬 기준 : 발행일자↓ &gt; 수취기업사업자번호↓ &gt; 상생대</li> </ul> | 다.<br>개기업↓〉외상매출채권번호↓                   | - 필수 → 채권유형/비용구분/조회기간<br>- 선택 → 수취기업 (협력기업검색 클릭 가능)<br>→ 하단의 조회조건에 맞는 내용 출력 |
|                | 기간별 실적조회                                                        | 채권유형(*) ● 전체 ○ 외상매출채권 ○ 현금외상매출채권<br>비용구분(*) ● 전체 ○ 일반 ○ 노무비 ○ 선급금 ○ 기성금                                                                                        | ス히                                     | ※ 인쇄 클릭 시 화면 출력 가능                                                          |
| 하기             | 협력사별 현황조회 (개별)<br>협력사별 현황조회 (목록)                                | 조회기간(*) 2020-09-22 ~ 2020-09-28 수취기업                                                                                                    | 협력기업검색                                 |                                                                             |
| 3. 활<br>여<br>여 | 2<br>매출채권별 현황조회                                                 | 번호▲ 1차 외상매충채권번 1차 수취기업                                                                                                    | (단위:원)<br>1차 수취금액(M) 1차 발핵입자 1차 만기입자 1 |                                                                             |
|                | 협력사 약정조회<br>상생결제활용 실적조회                                         |                                                                                                    |                                        |                                                                             |
|                |                                                                 |                                                                                                    |                                        |                                                                             |

허려기어겨제허하

|        | 현력기업                                                           | 결제현황                                                                                                    |                                      | 일반 상생결제                                        | 하도급 상생길  |
|--------|----------------------------------------------------------------|----------------------------------------------------------------------------------------------------|--------------------------------------|------------------------------------------------|----------|
|        | □ □ □ □                                                        | 정조회 ※ 1차기업의 약정만 확인 가능                                                                                                    |                                      | - 구매기업 -                                       |          |
| 171    | KEFCI ㈜ 경제전산원<br>KREAD DECTRONCE FINANCE<br>CLEATING INSTITUTE | 발행내역조회 외상매출채권발행 협력기업결제현황 하도급결제관리 마이페이지 고객센터                                                                                                    | 1 상단메뉴의 협<br>2 자츠메느의 형               | <b>력기업결제현황</b> 메뉴<br> 려사 야저조히 메느 서             | 선택       |
| 1.준비히  | 로그아웃 정보관리                                                      | HOME > 협력업체결제현황 > 협력사약정<br>협력사 약정조회                                                                                                    | <sup>조회</sup> <협력사 약정 2<br>③ 조회조건 입력 | [국지 국 8고의 해ㅠ 년<br>[호 <b>회&gt;</b><br>  후 조회 클릭 |          |
| 2.이용하기 | 협력기업결제현황                                                       | <ul> <li>요청된 조회기간에 따른 협력사 약정조회 입니다.</li> <li>· 협력기업에 대한 약정 및 회원가입여부를 확인 할 수 있습니다.</li> <li>· 조회된 데이타 정렬 기준 : 약정일자 ↓ &gt; 협력기업사업자번호 ↓</li> </ul> | - 필수 → 소회<br>- 선택 → 협력<br>→ 하단의 조호   | 기간<br>기업명/협력기업사업 <sup>;</sup><br> 조건에 맞는 내용 출락 | 아번호<br>역 |
|        | 기간별 실적조회<br>                                                   | 조회기간(*) 2020-09-22 ~ 2020-09-28 <u>조회</u> 전력기업사업자번호 <u>조회</u>                                                                                   | ※ 인쇄 클릭 시 회                          | 화면 출력 가능                                       |          |
|        | 합력사별 현황조회 (목록)                                                 |                                                                                                    |                                      |                                                |          |
|        | 매출채권별 현황조회                                                     | 순번         상생대기업코드         협력기업명         사업자번호         약정일자         상생약정         회원가                                                            | 21                                   |                                                |          |
|        | 협력사 약정조회                                                       | · · · · · · · · · · · · · · · · · · ·                                                                                                    |                                      |                                                |          |
|        | 상생결제활용 실적조회                                                    |                                                                                                    |                                      |                                                |          |

|             | 협력기업                                                      | 결제현황                                                                                                    |                                          | <b>일반 상생결제</b> 하도급 상생결                                                    |
|-------------|-----------------------------------------------------------|----------------------------------------------------------------------------------------------------|------------------------------------------|---------------------------------------------------------------------------|
|             | · ·<br>■ 상생결제 <sup>3</sup>                                | 활용 실적조회                                                                                                    | ※ 기간별 상생결제 실적 조회                         | - 구매기업 -                                                                  |
| <u>0</u> 77 | КЕГСІ (유경제전산원<br>мате цестопіс гілилсе<br>сцеетец заятиче | 발행내역조회 외상매출채권발행 협력기업결                                                                                                    | 제현황 하도급결제관리 마이페이지 고객센터                   | <ol> <li>상단메뉴의 협력기업결제현황 메뉴 선택</li> <li>좌측메뉴의 상생결제활용 실적조회 메뉴 선택</li> </ol> |
| 1.순비        | 로그아웃 정보관리                                                 | 상생결제활용 실적조회                                                                                                    | HOME » 협력업체결제현황 » 상생결제활용실적조회             | <상생결제활용 실적조회><br>조회조건 입력 후 조회 클릭                                          |
| 미용하기        | 협력기업결제현황                                                  | <ul> <li>요청된 조회기간에 따른 상생결제활용실적조회입니다.</li> <li>조회기준은 전월까지이며 기간은 월단위입니다.</li> <li>낙수율은 n차협력기업결제금액/(n-1)차협력기업결제금액 * 100 으로</li> <li>구매기업 조회기간 2017-01 ~ 2017-12 이라면 구매기업에서 결제한 !</li> </ul> | 2 계산했습니다.<br>모(毋)채권과 연결된 협력기업(2차,3차,4차)의 | - 필수 → 조회기간<br>→ 하단의 조회조건에 맞는 내용 출력                                       |
| 7           | 기간별 실적조회                                                  | 상생결제내역은 2017-01 ~ 2017-12 으로 한정됩니다.                                                                                                    |                                          | ※ 인쇄 클릭 시 와면 술력 가능                                                        |
|             | 협력사별 현황조회 (개별)<br>                                        | 조회기간(*) <mark>2020-08</mark> ~ <mark>2020-08</mark>                                                                                                    | 조희                                       |                                                                           |
| で<br>見<br>い | 매출채권별 현황조회<br>협력사 약정조회                                    |                                                                                                    |                                          |                                                                           |
| ų           | 2<br>상생결제활용 실적조회                                          |                                                                                                    |                                          |                                                                           |

### 3. 활용하기

- 세액 감면
- <u>세액 감면 및 기준 충족 여부</u> 31 p
- <u>세액 감면 필요 증빙자료</u> 32 p

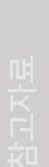

3.활용하기

세액 감면

■ 세액감면 기준 충족 여부

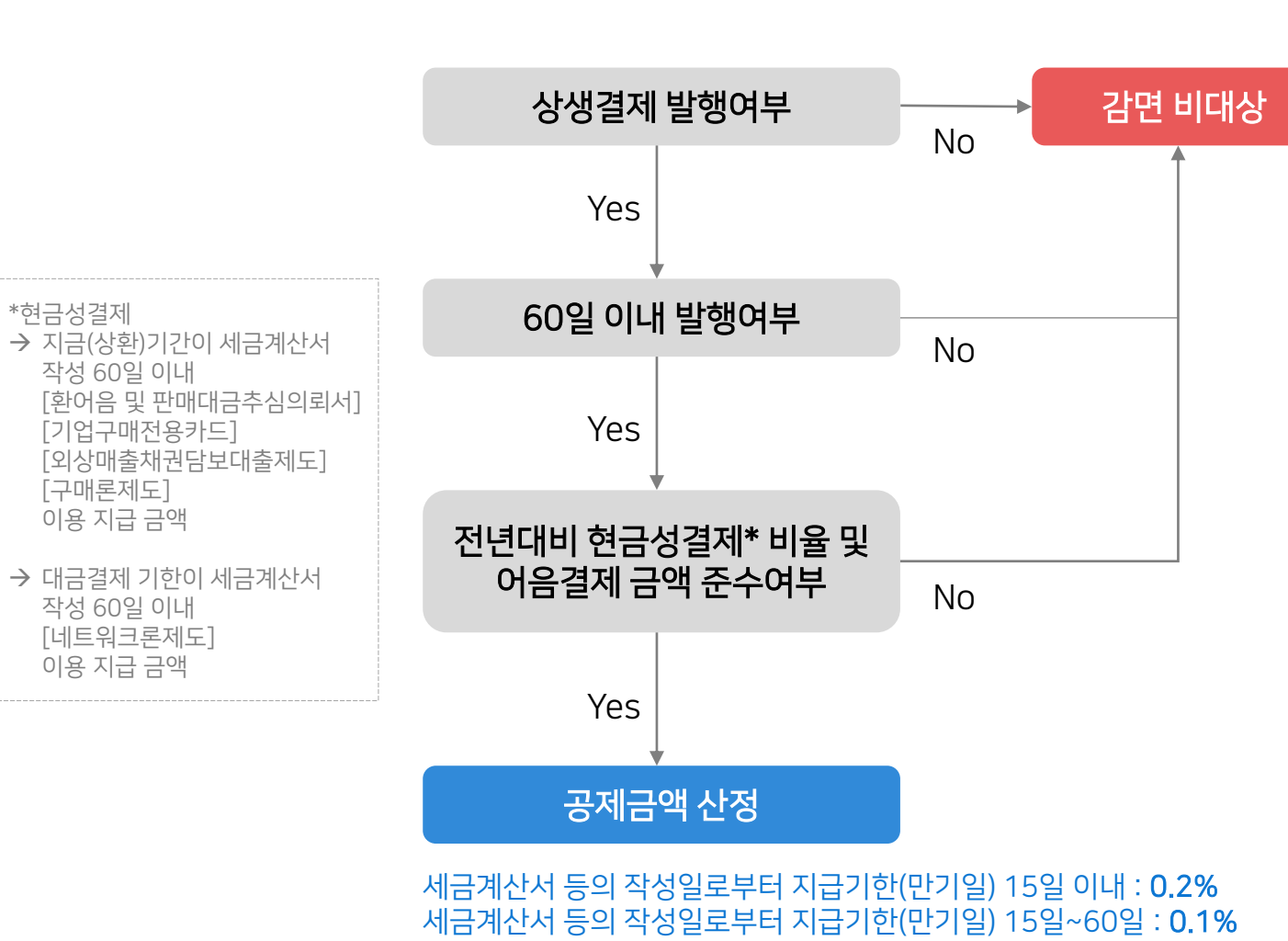

**일반 상생결제** 하도급 상생 - 구매기업 -

#### <적용대상>

구매기업 중 중소·중견기업의 경우에만 해당
 (대기업 및 공공기관은 세액감면 대상 제외)

#### <요건>

- ① 세금계산서 작성일로부터 60일 이내로 발행할 것
- ② 직전과세연도 대비 현금성결제 비율이 감소하지 않을 것
- ③ 직전과세연도 대비 어음결제 금액이 증가하지 않을 것

#### <공제한도>

- 소득세/법인세의 10% 한도

| 세액 | 감면 |
|----|----|
|----|----|

| -   ~        |                        | 2.01                | 00'           | <u>Ч</u> <u>म</u> |                                                                   |               |             |                |           |                         |                |              | _           |       |            |        |       |    |        |
|--------------|------------------------|---------------------|---------------|-------------------|-------------------------------------------------------------------|---------------|-------------|----------------|-----------|-------------------------|----------------|--------------|-------------|-------|------------|--------|-------|----|--------|
| (별지 제3호<br>싱 | 의4서식] 《개청 2<br>남생결제 지  | 2020, 3<br>이급:      | : 13.><br>금액에 | 대현                | <u></u> 네                                                         | 맥공            | 제 궁         | 공제서            | 액7        | ᅨ산/                     | ч              |              |             |       |            |        |       |    |        |
|              | ① 상호 또는                | 법인명                 | 1             |                   |                                                                   | G             | ) 사업가       | 다등록번호          | 2         |                         |                |              |             |       |            |        |       |    |        |
| 신청인          | ③ 대표자 성                | 명                   |               |                   |                                                                   | 9             | D 생년1       | 월일             |           |                         |                |              |             |       |            |        |       |    |        |
|              | ⑤ 주소 또는                | 본점소                 | 재지            |                   | 1.4122                                                            |               |             |                |           |                         |                |              |             |       |            |        |       |    |        |
| 🛛 과세연5       | ž U                    | 월 일                 | 부터            | 년                 | × 뒤쪽<br>전수보                                                       | [의 작성병<br>비호  | 1번을 위       | 고 작성하(         | 며 주시7     | <b>사</b><br>바랍니(<br>역수일 | <u>0</u><br>:+ | 빅 공          | 제           | 신 (   | 형 서        | I      | 처리기간  | 즉시 | (압쪽)   |
| 🛛 공제세익       | 백 계산내용                 |                     |               |                   |                                                                   |               |             |                |           |                         |                |              |             |       |            |        |       |    |        |
|              |                        | 공제                  | 대상금액(         | (3)               | 1                                                                 |               | 1 3         | 호 또는           | 법인        | 명                       |                |              |             |       | 02         | ) 사업자등 | 록번호   |    |        |
|              | ② 상생결제제도<br>지급한 금액 중   | 를 통<br>3 지급기<br>그 아 | 해<br> 한이      |                   | 0 4                                                               | 청인            | ③ 디<br>⑤ 주  | H표자 성<br>소 또는  | 명<br>본점 : | 소재지                     |                |              |             |       | (4         | ) 생년월일 |       |    |        |
| 공제금액         | ⑧ 상생결제제도를 통해           |                     |               | 1.101-            |                                                                   |               |             |                | _         |                         |                |              | (           | 전화번호: |            |        | )     |    |        |
|              | 지급한 금액 중<br>15일 초과 60일 | 등 지급기<br>이내인        | [한이<br>금액     |                   | <u>영</u> 신                                                        | 사세연도<br>··청 내 | 8           |                |           |                         |                |              | 년 월         | 일     | 부터         | 년      | 월 일까  | 지  |        |
|              | ⑨ 공제금액의                | 합계                  |               |                   |                                                                   | 6             | 7           |                | 분         |                         |                | 0 =          | 거법령         | (     | ) 코드       | ③공제율   | ⑩ 대상/ | 레액 | ⑪ 공제세액 |
| ⑩ 산 출        | 세 액 = 확정               | 1된 법                | 법인세           |                   | <ul> <li>중</li> <li>중</li> <li>중</li> <li>중</li> <li>중</li> </ul> | 소기업<br>생결제    | 등 투지<br>지급금 | 다세액공)<br>액에 대한 | 테<br>한 세액 | 공제                      | 02 02          | 제4조저<br>제6조으 | 8함<br> 4제4함 |       | 131<br>14Z |        |       |    |        |
| ① 한 도        | 액(@×10/100)            |                     | 0.00          |                   | <b>ि</b> प                                                        | ·중소2          | 입상생         | 협력기금           | 출연 A      | 1억공제                    | 90             | 체7조의<br>전    | 2제5항        |       | 14M        |        |       |    |        |
|              | 세 액(⑨과 ⑪중              | 적은                  | 금액)           |                   |                                                                   |               |             |                |           |                         | l.             | 원            |             |       |            |        |       |    |        |
| 「조세특         | 백례제한법 시행               | 령」 저                | 6조의4제         | 4함에 미             | 바라 공기                                                             | 데세액기          | 산서를         | 제출합            | 니다.       | 년                       | 월              | 일            |             |       |            |        |       |    |        |
|              |                        |                     |               |                   |                                                                   | 2             | 신청인         |                |           | (4)                     | 8 E1           | e 인)         |             |       |            |        |       |    |        |
| 세무서정         | · 귀하                   |                     |               |                   |                                                                   |               |             |                |           |                         |                |              |             |       |            |        |       |    |        |

- 구매기업 -<절차 및 제출서류>

<실적조회화면>

납세지 관할 세무서장에게 제출

→ 검색결과 중 서식에서 확인

- 해당은행의결제전산원업무사이트(MP사이트)에서확인 : MP 사이트 거래기업 로그인 → 발행내역조회 → 상생매출채권 발행내역조회

일반 상생결제

- 과세표준신고와 함께 세액공제신청서 및공제세액계산서를

: hometax.go.kr 접속 → 통합검색에서 검색

※세무사통하여세액공제(소득세또는법인세감면) 방법확인필요

44 p

# 4. 참고자료 ● <u>용어정리</u>

- FAQ
- <u>제도 관련</u> 34 p
- <u>시스템 이용 관련</u> 37 p
- <u>기타</u> 40 p

- 업무 지원
- <u>원격지원 및 상담 콜센터</u> 42 p
- <u>시스템 이용 동영상</u> 43 p

■ 제도 관련

[공통] 상생결제시스템이란?

- 대기업·공공기관이 거래기업에 결제한 한도금액 내에서 거래관계에 있는 거래기업에게 기간변경, 금액 분할하여 결제할 수 있는 시스템입니다. · 협력사는 대기업·공공기관의 낮은 금리를 활용하여 현금 유용성과 대금지급 안정성을 확대함으로써 중·소협력사 간 결제관행을 개선하는데 큰 효과가 있습니다.

#### [공통] 기존에 사용하던 외상매출채권 상품과는 어떤 차이점이 있습니까?

1) 기존 외상매출채권은 1차 거래기업까지 발행되었지만, 상생결제시스템은 4차 거래기업까지 (우리은행 3차) 발행이 가능합니다.

2) 상생결제시스템은 만기일을 최대 120일 이내에서 자유롭게 지정이 가능합니다. 결제 운용주기에 맞춰서 활용이 가능합니다.

3) 상황청구권 없음 방식과 예치계좌운영으로 결제대금을 안전하게 회수할 수 있습니다.

#### [공통] 상생결제시스템이 기존에 없던 새로운 결제수단인가요?

- 상환청구권 없는 외상매출채권담보대출 상품의 기능은 모두 가지고 있고, 부도 위험없이 거래기업간 재발행기능이 추가된 상품입니다.

## \_

| 하 기

FAQ

#### ■ 제도 관련

[공통] 상생결제시스템을 이용하기 위해서는 주거래은행 상품만 이용이 가능한가요? - 주거래 은행이 아니어도 해당은행에 약정만 체결하면 사용이 가능합니다.

[공통] 구매기업과 거래기업 모두 같은 은행으로 약정해야 하나요?

- 같은 은행으로 약정해야 사용 가능합니다.

#### [공통] 구매기업과 거래기업 모두 결제전산원 업무사이트 (MP사이트)에 가입해야 합니까?

- 은행 약정 후 결제전산원 업무사이트에 회원가입을 하여야 상생매출채권 발행/조회/지급현황 등 실적 제출을 위한 통계수치도 제공 받을 수 있습니다.

#### [공통] 상생결제시스템 사용을 위해서 별도의 가입비용이 있나요?

- 상생결제시스템 은행약정과 결제전산원 업무사이트 회원가입에는 별도 비용이 발생하지 않습니다.

#### [공통] 현금으로 결제하는 거래기업도 상생결제로 전환이 가능한가요?

- 기존 현금지급일을 만기일로 상생매출채권을 발행하면 결제주기를 지키면서 결제가 가능합니다. 만기일 전에 자금이 필요하면 은행에 할인하여 사용할 수 있습니다.

■ 제도 관련

[공통] 상생결제시스템을 이용하면 기업 부도가 줄어 드나요?

[공통] 상생결제시스템이 임금체불에 효과가 있나요?

- 상생결제를 이용하여 지급된 결제 금액은 예치계좌에 안전하게 보관되며, 만기일에 수취기업의 지급계좌에 전액 입금되게 됩니다.

- 상생결제시스템을 이용하게 되면 납품대금 지급일자를 미리 보장 받고, 구매기업 금리와 여신으로 조기현금화도 가능합니다.

\* 상생결제시스템 결제대금예치계좌(대·중소기업 상생협력 촉진에 관한 법률 시행령제1조의2(전용예치계좌) 운용

[일반] 대기업·공공기관만 구매기업(주계약업체, 제휴기업)으로서 상품협약을 체결할 수 있나요?

상위기업의 압류/가압류/부도 상황이 발생하더라도 납품 대금을 안전하게 회수하여 하위기업은 연쇄부도의 위험성에서 벗어날 수 있습니다.

이로써 수취기업은 안정적인 자금운용계획을 세울 수 있어, 급여지급/신규채용/세금납부/연구개발/설비투자 등을 계획에 맞춰 진행 하실 수 있습니다.

- 은행별로 차이가 있지만 대부분의 은행에서는 대기업이 아니어도 신용등급 A- (건설.조선 A+), 은행 신용평가에서 한도가 부여된다면 구매기업이 될 수 있습니다.

36

- 구매기업 -

■ 시스템 이용 관련

[약정] 일반구매기업 상생결제 사용하기

② 자사 ERP에 상생결제 메뉴를 도입 이용

- 고급개발자 기준 2개월 비용

③ 은행 별 기업인터넷뱅킹 이용

- 단, 하도급상생결제 이용불가

[약정] 공공기관 상생결제 사용하기

① 은행 별 상생결제 업무사이트 이용

- 고급개발자 기준 2개월 비용

② 자사 ERP에 상생결제 메뉴를 도입 이용

상생결제를 약정하고 1차 거래기업에 대금을 지급하기 위해서는 ①②③ 중 택 1

- 은행 별 인터넷 뱅킹 약정 후 상생결제상품 주계약/제휴기업 메뉴에서 무료이용

상생결제를 약정하고 1차 거래기업에 대금을 지급하기 위해서는 ①② 중 택 1

- 시스템에 따라 금액차이가 있으나, ERP유지보수 업체에 의뢰하여 분석, 설계, 개발 테스트 기간을 거쳐 이용

- 상생결제상품 약정 시 펌뱅킹 이용약정을 추가하여 업체코드를 결제전산원에 전달 > 연결 테스트 후 무료이용

- 시스템에 따라 금액차이가 있으나, ERP유지보수 업체에 의뢰하여 분석, 설계, 개발 테스트 기간을 거쳐 이용

① 은행 별 상생결제 업무사이트 이용 - 상생결제상품 약정 시 펌뱅킹 이용약정을 추가하여 업체코드를 결제전산원에 전달 → 연결 테스트 후 무료이용

- 구매기업 -

### ■ 시스템 이용 관련

#### [발행] 구매기업은 외상매출채권 만기일 전에 결제전용계좌에 발행금액을 입금해야 하나요?

- 협력업체의 은행업무 편의를 위하여 만기일 오전까지는 결제전용계좌에 발행금액을 입금해야 협력기업이 자금집행을 원활하게 할 수 있습니다.

#### [발행] 대기업 간의 결제도 가능한가요?

- 대기업 간의 결제도 가능하고, 반대로 가장 상위의 구매기업에 중소기업이 될 수도 있습니다. 상생결제시스템은 기업 간 자유롭게 결제가 가능하기 때문에 기업규모 때문에 결제가 안 되는 경우는 없습니다.

#### [모니터링] 상생결제한 금액의 모니터링이 가능한가요?

- 지급한 결제 대금이 하위의 1~4차 거래기업까지 지급된 내역을 통합/1차 협력사별/채권별 통계적 수치로 결제전산원 업무사이트에서 제공받을 수 있습니다.

\* 협력사별 채권발행(결제) 및 협력사 할인(여신) 정보는 제3자 금융정보를 보호받고 있으며, 협력사간 상생결제 내역을 추론한 원가산정은 불가능합니다.

- 구매기업 -

### ■ 시스템 이용 관련

[일반] 구매기업이자 거래기업일 경우, 구매기업으로 로그인이 됩니다. 거래기업 화면으로 전환할 수 있나요?

- 결제전산원 업무사이트에 로그인하시고 오른쪽 상단에 '협력업체 바로가기' 누르시면 전환이 되십니다.
- 거래기업 아이디로 신규 회원가입하시면 바로 거래기업화면으로 로그인이 가능하십니다.

[도입] 구매기업이 은행 약정 후 상생결제를 이용하기 위해서는 구매기업 경영관리시스템(ERP)에 상생결제를 반드시 도입해야 하나요? - 아닙니다. 추가로 상생결제펌뱅킹 이용약정 후 펌뱅킹 ID를 결제전산원 업무사이트에 등록하고 이용 가능 합니다.

[도입] 구매기업이 상생결제를 경영관리시스템(ERP)에 도입하는 경우 비용은 어느정도 입니까?

- 시스템별, 유지보수사별 차이가 있습니다. 통상 고급개발자 1명이 분석, 설계, 개발, 테스트 등 2개월 투입이 필요 합니다. ERP유지보수 업체에 견적요청 하시고, 개발에 필요한 컨설팅은 결제전산원에서 무료로 제공 합니다.

#### \* 구비 서류는 콜센터 통화 혹은 각 사이트 내에서 검색 후 확인

- SKT : 법인위임대리인 신청(① 지점, ② 등기, ③ 온라인접수 중 택1) → 법인위임대리인 티월드법인폰 사이트 회원가입 → 법인실사용자 승인요청 신청 → 법인위임대리인이 티월드법인폰 로그인 후 승인 → 법인실사용자 휴대폰으로 전송된 URL 주소 24시간이내 접속 후 PIN 비밀번호 설정

- LG U+: 구비 서류 지참 후 직영점 혹은 대리점 방문
- KT : 구비 서류 지참 후 올레프라자 방문

#### [본인인증] 법인폰 본인인증 방법

- \* 이메일 주소를 모를 경우, 콜센터에 문의 후 이메일 주소 확인이 가능
- 결제전산원 업무사이트 (MP사이트) 로그인 → '아이디/비밀번호찾기'에서 확인

#### [아이디/비밀번호] 아이디와 비밀번호를 모르는 경우엔 어떻게 하나요?

- \* 타행 인증서 등록 가능 / 기업용 공인 혹은 범용인증서만 가능
- 결제전산원 업무사이트 (MP사이트)의 마이페이지 → 인증서 갱신 → 비밀번호 입력 후 수정

#### [마이페이지] 인증서 갱신 방법

- \* 휴대폰 인증을 받을 번호는 변경할 휴대폰 번호
- 결제전산원 업무사이트 (MP사이트)의 마이페이지 → 회원정보 수정 / 비밀번호 변경 / 회원탈퇴 / 아이디 변경 (해당 메뉴 클릭) → 비밀번호 입력 후 수정

#### [마이페이지] 회원정보 수정 / 비밀번호 변경 / 회원탈퇴 / 아이디 변경 방법

▋ 기타

- 구매기업 -

참고자료

4

- 구매기업 -

#### ▌ 기타

#### [할인] 할인(대출)은 어떻게 하나요?

- 전자외상매출채권이나 상생매출채권은 은행 인터넷뱅킹 또는 지점창구를 통하여 대출(할인)을 신청하고 은행이 이를 취급합니다. 이 때 금리조건은 약정대기업의 신용도에 따라서 사전에 은행과 약정한 금리조건을 따릅니다.

#### [할인] 거래기업이 수취한 매출채권은 할인할 경우 전액할인만 가능한가요?

- 수취한 매출채권 전액 또는 일부 할인 가능하며, 할인 후 남은 잔액 범위 내에서 상생매출채권으로 하위 거래기업에 발행 할 수 있습니다.

#### [할인] 거래기업이 할인을 받을 때 은행에서 별도의 담보나 신용평가가 있나요?

- 상생결제시스템은 상환청구권이 없어 채무관계는 구매기업과 형성되기 때문에 은행이 거래기업에 신용심사나 담보를 요구하지 않고 구매기업의 신용으로 판단합니다.
- \* 구매기업과 동일한 대출금리 적용

#### [기타] 전자어음과는 어떤 차이점이 있습니까?

- 전자어음은 하위로 배서 될수록 신용등급이 낮아지므로, 할인 수수료율이 높고, 은행에서 할인할 수 없는 경우가 발생, 흑자부도의 위험성을 내포하고 있습니다. 하지만 상생매출채권은 A- 이상기업의 신용도를 바탕으로 조기현금화가 가능하여 중소기업의 경쟁력 상승 효과를 도모할 수 있습니다.

KEFCI [주] 결제 전산원

FAQ 용어상식

■ 원격지원 및 상담 콜센터

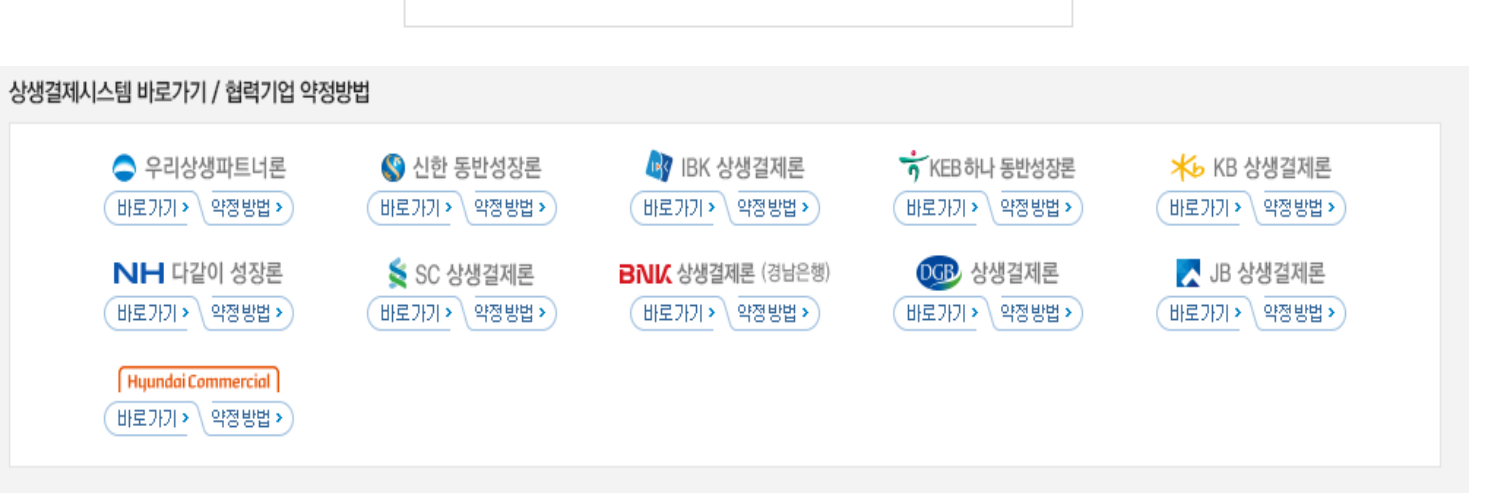

🕼 원격지원요청

| <b>상생결제제도 문의처</b> (문의시간 09:00 ~ 18:00) |          |  |
|----------------------------------------|----------|--|
| 약정 절차 문의 & 시스템 관련 문의<br>1670-0833      |          |  |
| 제도 운영 전반 문의<br>1670-0834               | <b>G</b> |  |

일반 상생결제 - 구매기업 -

→ 결제전산원 사이트 하단의 원격지원요청 클릭

<상담 콜센터 운영>

<원격 상담 지원 >

1 콜센터 전화

### ■ 시스템 이용 동영상

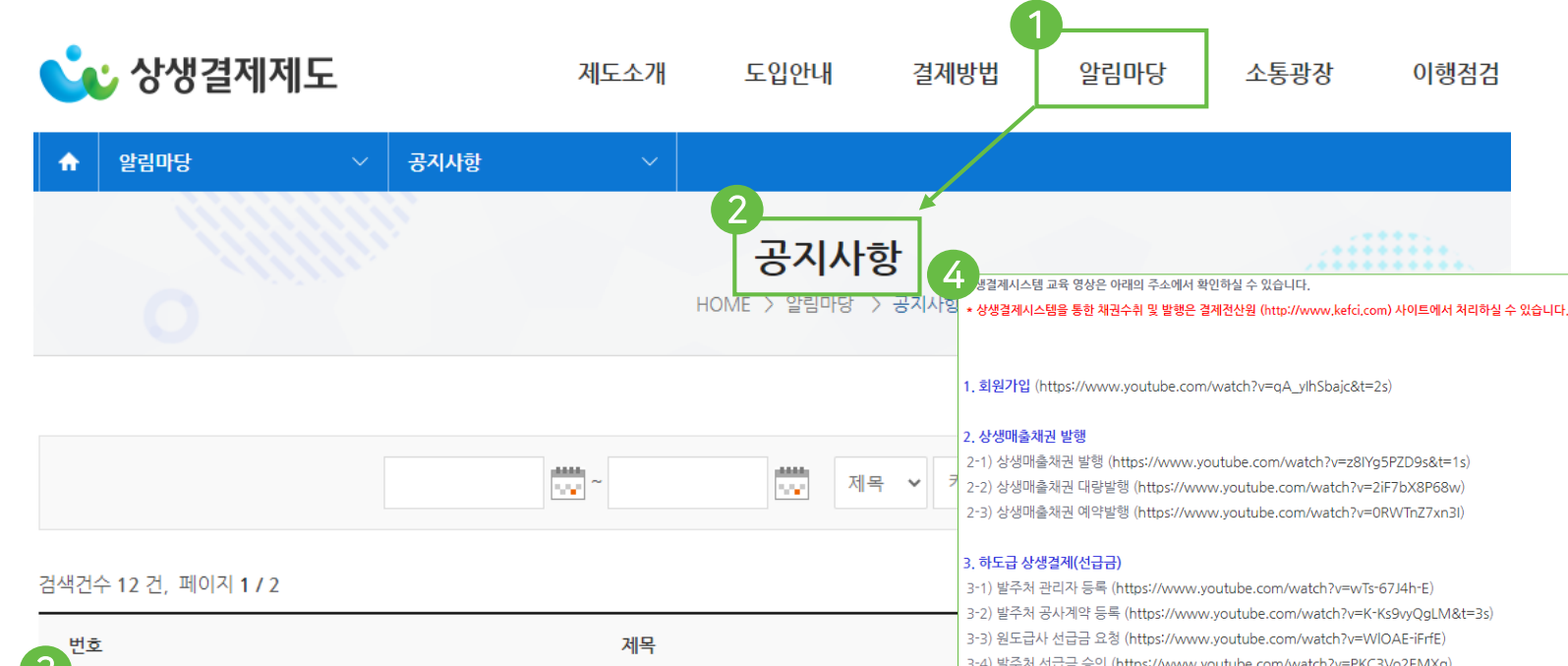

- 공지 상생결제 이용 의무화 개정(상생협력법 제22조제5항, '18.9.21 시행)
- 공지 [안내 자료] 상생결제시스템 하도급대금 지급 기능 사용자 설명서
- [안내 자료] 상생결제제도 기본 안내 자료, 브로셔 공지
- 상생결제제도 소득세, 법인세 세액공제(조특법) 대상 확대 개정 공지

### 일반 상생결제

- 구매기업 -

### <상생결제제도 업무사이트 이용 동영상 > - 상생결제제도 사이트 접속 후 1 상단메뉴의 알림마당 메뉴 선택 1 하단메뉴의 공지사항 메뉴 선택 공지사항의 상생결제시스템 쉽게 활용하기 선택 4 링크 클릭 후 시청

3-2) 발주처 공사계약 등록 (https://www.youtube.com/watch?v=K-Ks9vyQgLM&t=3s) 3-4) 발주처 선급금 승인 (https://www.youtube.com/watch?v=PKC3Vo2EMXg)

#### 4. 하도급 상생결제(기성금)

4-1) 발주처 관리자 등록 (https://www.youtube.com/watch?v=T\_H85cP4RoU) 4-2) 발주처 공사계약 등록 (https://www.youtube.com/watch?v=gvFknqd4tyw&t=3s) 4-3) 하수급사 기성금 요청 (https://www.youtube.com/watch?v=wog7czApifg) 4-4) 원도급사→하수급사 승인 (https://www.youtube.com/watch?v=VSzXCeOoGzE) 4-5) 원도급사 기성금 요청 (https://www.youtube.com/watch?v=AaeGmV2W-sw) 4-6) 발주처 기성금 승인 (https://www.youtube.com/watch?v=xGFJpDnQsHU)

#### 5. 하도급 상생결제(노무비)

5-1) 발주처 공사계약 등록 (https://www.youtube.com/watch?v=7FLySYu6Vjo) 5-2) 원도급사 노무비 요청 (https://www.youtube.com/watch?v=qBAZM\_XtoFQ) 5-3) 하수급사 노무비 요청 (https://www.youtube.com/watch?v=k\_ISRHWQD7k) 5-4) 원도급사→발주처 승인요청 (https://www.youtube.com/watch?v=fz9MnavlZk0&t=5s) 5-5) 발주처 노무비 승인 (https://www.youtube.com/watch?v=P8JkUw49qVI) 5-6) 발주처 외매채 발행 (https://www.youtube.com/watch?v=Y\_nswaDI3jc) 5-7) 발주처 노무비 처리결과 조회 (https://www.youtube.com/watch?v=xQqxNYOa1hU)

### 용어 정리

#### 외상매출채권

- 전본인이 1차 거래기업을 채권자로 지정하여 일정금액을 일정시기에 지급하겠다고 '은행'의 전산원장에 등록하는 전자방식 외상매출채권으로 1차 거래기업은 이를 근거로 상환청구권 없는 선급금융을 이용할 수 있는 전자결제수단을 말합니다.

#### 상생매출채권

- 거래기업 중 상위기업이 하위기업을 채권자로 지정하여 일정금액을 일정시기에 지급하겠다고 은행의 전산원장에 등록하는 전자방식 외상매출채권으로 하위기업이 이를 근거로 외상매출채권에 준하여 선급금융을 이용할 수 있는 전자결제수단을 말합니다.

#### 매출채권

- '외상매출채권'과 '상생매출채권'을 통칭합니다.

#### MP 수수료

- 거래기업 간에 발행되는 상생매출채권은 최대 4차 거래기업까지 연결되어 있어 기존의 B2B 상품보다 처리가 복잡합니다.

이러한 전산 처리에 대한 서비스를 MP사(Market Place)와 은행이 약정하여 제공하며, 이에 대한 대가로 할인을 요청한 2~4차 거래기업이 부과하는 수수료 중 MP수수료가 포함되어 있습니다.

| 기존                | 변경                                     |
|-------------------|----------------------------------------|
| ·인금액의 0.1% 수수료 납부 | 35일 이내 - 1% 연금리<br>35의 초과 - 학인금액의 0 1% |

#### 환출이자

- 하위 거래기업의 할인 시 지급한 은행 수수료 일부를 상위 거래기업에 즉시 지급하는 이자입니다.

#### 장려금

- 상생매출채권을 수취한 거래기업이 채권 만기에 할인한 금액을 제외하고 남은 잔액의 대한 이자를 MMDA에 준하는 금리로 발행한 거래기업에게 지급하는 것을 의미합니다.

\* 할인이 일어날 경우는 일수에 따른 환출이자를 지급하고, 만기까지 보유한 금액에 있어서는 장려금을 지급하게 됩니다.

#### 상환청구권 없음 방식

- 은행과 거래기업간의 할인거래와 관련하여 본인이 만기도래한
 매출채권을 결제하지 못하더라도 은행은 거래기업에게 할인금액에
 대한 상환을 청구하지 않는다.

#### 지급계좌

| 명칭   | 소유자  | 용도                                                                     | 입금 | 출금 |
|------|------|------------------------------------------------------------------------|----|----|
| 지급계좌 | 약정업체 | -매출채권만기 대금 입금계좌<br>- 매출채권 할인(대출) 대금 입금계좌<br>- 환출 수수료, 결제전용계좌 이자수익 입금계좌 | 가능 | 가능 |

- 구매기업 -

참고자료

4

용어 정리

#### 주계약업체/제휴기업/주거래기업/구매기업/상생대기업

- 외상매출채권을 발행할 수 있는 대기업·공공기관을 의미하며, 1차 거래기업이 직접 물품 또는 용역(이하 '물품')을 공급함에 따라 매출채권 대금지급 의무를 부담하는 상생대기업을 말합니다.

#### 협력기업

- 본인에게 물품 또는 용역(이하 '물품')을 공급하는 1차 거래기업, 1차 거래기업에게 물품을 공급하는 2차 거래기업, 2차 거래기업에게 물품을 공 급하는 3차 거래기업, 3차 거래기업에게 물품을 공급하는 4차 거래기업을 말합니다.

#### 상위기업

- 물품을 공급한 협력기업에게 매출채권을 발행하는 기업으로 1차 협력기업에게는 본인을, 2차 협력기업에게는 1차 협력기업을, 3차 협력기업에게는 2차 협력기업을, 4차 협력기업에게는 3차 협력기업을 말합니다.

#### 하위업체

- 상위기업에게 물품을 공급하는 기업으로 본인에게는 1차 협력기업을, 1차 협력기업에게는 2차 협력기업을, 2차 협력기업에게는 3차 협력기업을, 3차 협력기업에게는 4차 협력기업을 말합니다.

🔁 문의전화 : 1670-0833

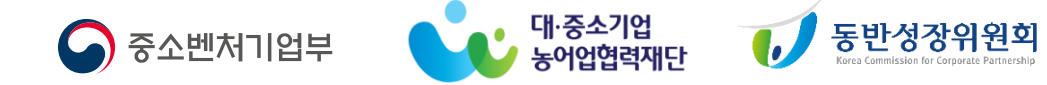

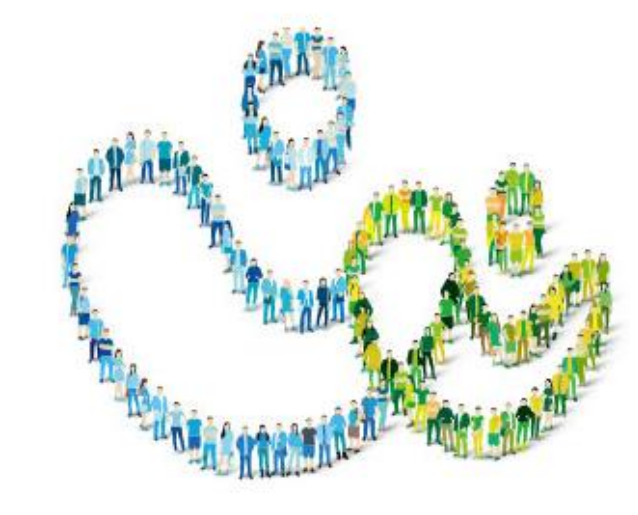